#### BAB V

#### HASIL DAN PEMBAHASAN

#### 5.1. Analisis

#### 5.1.1. Analisis Kebutuhan

Dalam pengumpulan informasi dan data yang digunakan penulis dalam penelitian, penulis penggunakan teknik wawancara. Wawancara dilakukan di PT. Dharma Mulia Buana Abadi. Sehingga penulis mendapatkan informasi dan kondisi yang sebenarnya yang terjadi didalam PT. Dharma Mulia Buana Abadi.

Wawancara dilakukan dengan cara bertanya kepada masingmasing atasan dari sub struktur perusahaan yaitu kepada pemimpin perusahaan, kepala administrasi, *purchasing*, dan *marketing*. Hal ini dilakukan agar masalah yang terjadi dimasing-masing sub struktur dalam perusahaan dapat di data secara akurat dan terpercaya.

#### 5.1.1.1. Identifikasi Masalah

PT. Dharma Mulia Buana Abadi adalah perusahan swasta yang bergerak di bidang kontruksi. Sama seperti perusahaan pada umumnya, PT. Dharma Mulia Buana Abadi memiliki 4 divisi yaitu divisi keuangan dan perpajakan, divisi operasional, divisi personalia dan umum, dan terakhir divisi pemasaran/*marketing*. Divisi pemasaran memiliki peran yang cukup penting dalam sebuah perusahaan.

Selama penulis melakukan penelitian pada PT. Dharma Mulia Buana Abadi yang berlangsung ± 1 (satu) bulan. Kendala yang ditemui pada PT. Dharma Mulia Buana Abadi, yaitu:

- Divisi pemasaran sangat kewalahan ketika perusahaan mengajukan tender proyek ke rekanan dan ada *customer* yang datang untuk meminta *company profile* sebagai data rekanan perusahaan. Karena selama ini PT. Dharma Mulia Buana Abadi menyampaikan / mengkomunikasikan informasi tentang perusahaan masih secara lisan.
- Pemesanan jasa konstruksi pada PT. Dharma Mulia Buana Abadi masih secara konvesional dimana pemesaan sewamenyewa dimulai dari permintaan harga dari *client*, lalu *purchasing* perusahan ini memberikan penawaran harga. Dari hasil negosiasi antara *client* dan *purchasing* ini, kemudian *client* membuat *purchase order* (PO). Sistem

konvensional yang ada saat ini sudah kurang efektif di era globalisasi sekarang ini.

Oleh karena itu, penulis memberikan solusi guna memberi kemudahan, kecepatan, keefektifan dan keefesienan dalam mengatasi kendala tersebut. Penulis akan membuat rancang bangun sistem informasi pada PT. Dharma Mulia Buana Abadi berbasis *web* dengan metode prototype. Dalam racang bangun ini terdapat informasi *company profile* ter-*update* dan *client* dapat langsung menyewa alat berat tanpa harus melakukan permintaan harga.

#### 5.1.1.2. Alur Sistem Berjalan

Adapun mekanisme alur yang berjalan pada PT. Dharma Mulia Buana Abadi adalah sebagai berikut:

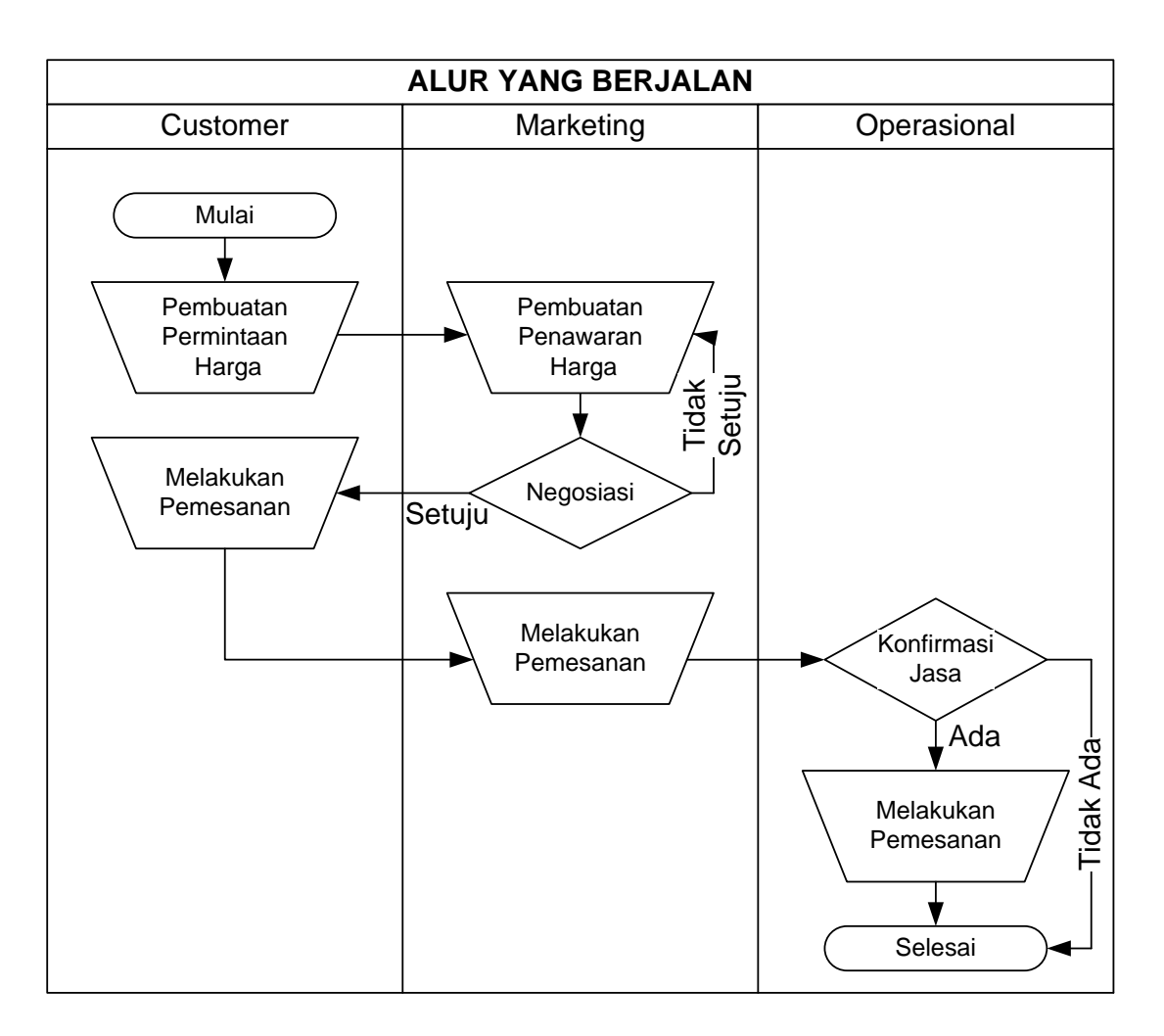

(Sumber: Di Olah Sendiri)

# Gambar 5.1. Alur yang berjalan pada PT Dharma Mulia Buana Abadi

Dalam proses alur yang berjalan di PT. Dharma Mulia Buana Abadi, disitu terlihat dari mulainya permintaan harga hingga pemasangan jasa berlangsung. Sehingga dari alur yang berjalan ini kita mengetahui peranan dari setiap divisi yang mempunyai tugas dan tanggungjawabnya masing-masing.

#### 5.1.1.3. Permodelan Proses Use Case Diagram

Penulis membuat aktor-aktor yang berperan dalam system. Aktor adalah siapa saja orang yang akan berperan di dalam system, yaitu : Admin dan *Client*. Penulis menggambarkan apa saja yang bisa dilakukan oleh aktor-aktor tersebut di dalam sistem dapat terlihat pada gambar 5.2.

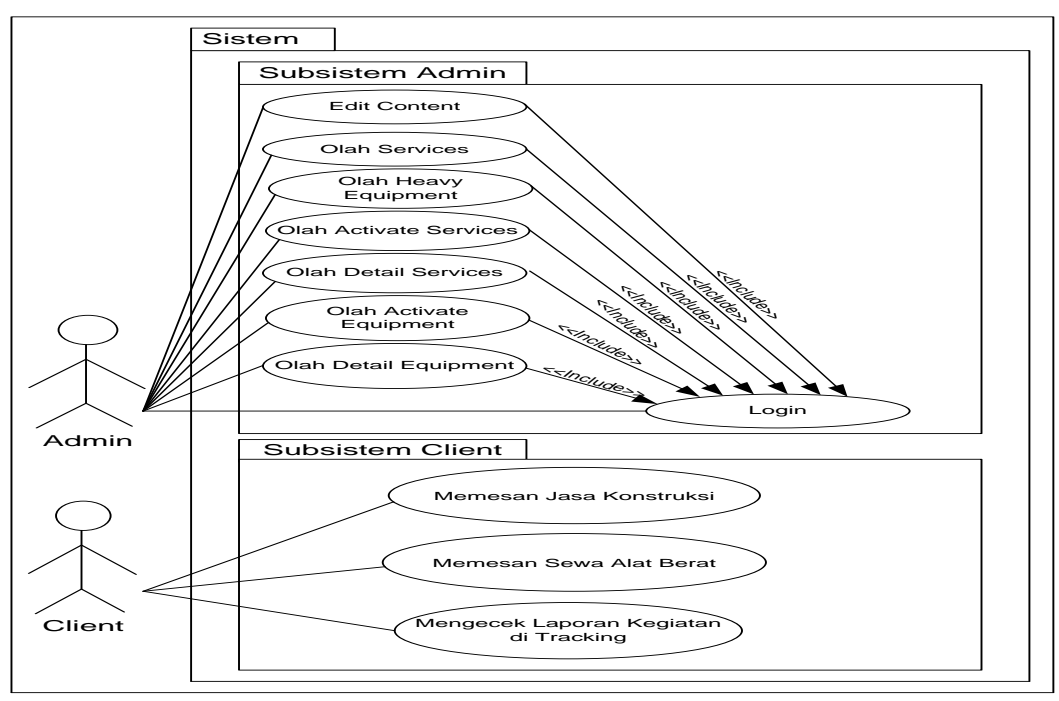

(Sumber: Di Olah Sendiri)

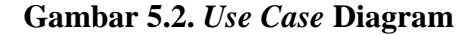

## 5.1.2. Membangun Prototyping

#### 5.1.2.1. Permodelan Proses Class Diagram

Diagram *class* menggambarkan struktur sistem dari segi pendefinisian kelas-kelas apa yang disebut atribut dan metode atau operasi. *Class-class* ini adalah *class* yang nantinya akan digunakan dalam kodingan program.Penulis membuat *classclass* yang ada di dalam sistem, menentukan attributeattributenya, dan membuat method untuk setiap class-nya.

Untuk lebih jelasnya dapat dilihat pada gambar 5.3.

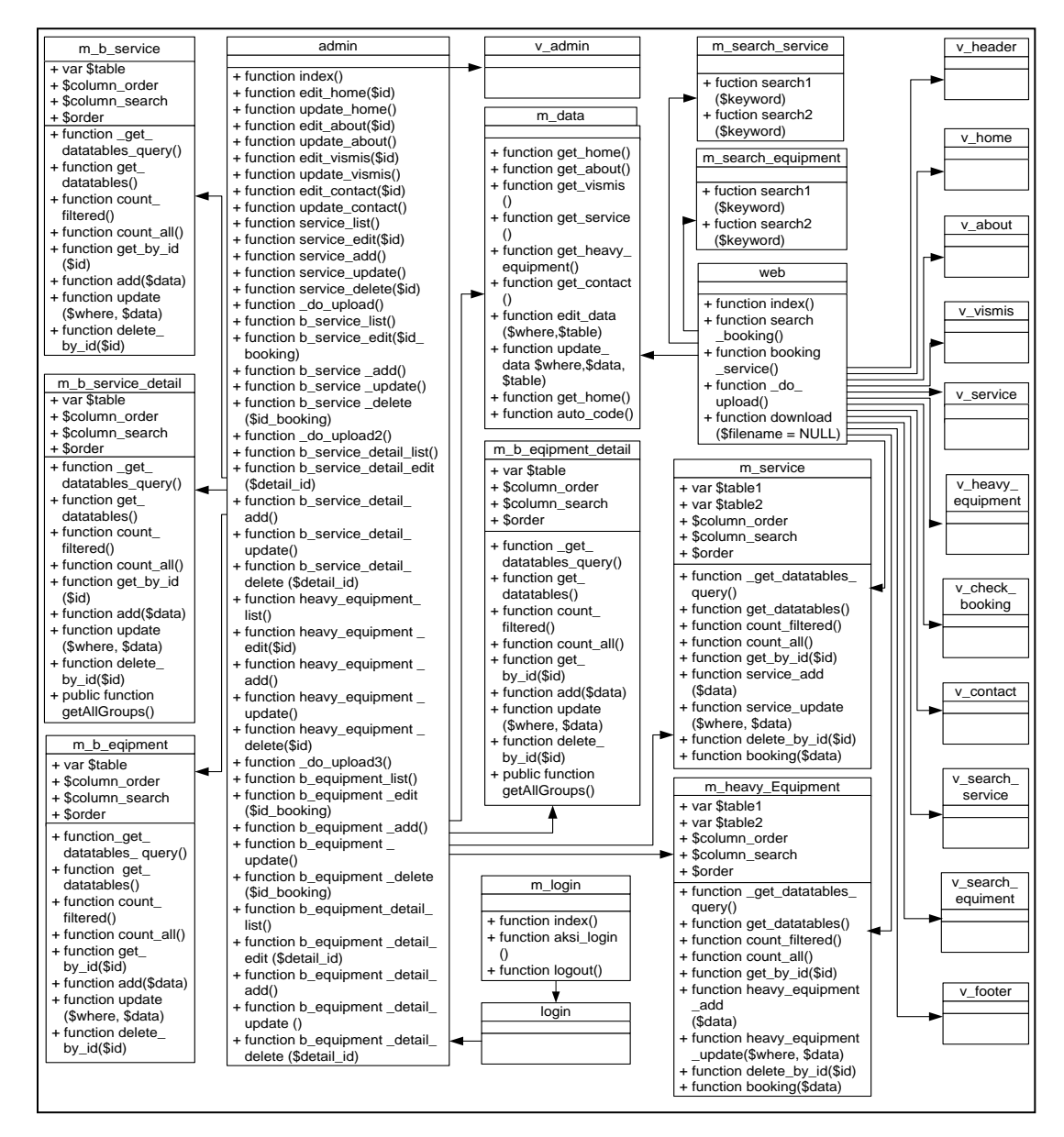

(Sumber : Di Olah Sendiri)

Gambar 5.3. Class Diagram

#### 5.1.2.2. Permodelan Proses Activity Diagram

Activity Diagram yaitu diagram tentang bagaimana sistem bekerja secara keseluruhan dan menggambarkan *worlflow* (aliran kerja) atau aktivitas dari sebuah sistem atau proses bisnis. **S**etelah penulis membuat diagram *class* dan *usecase* diatas, sekarang penulis bisa menggambarkan bagaimana sistem bekerja secara keseluruhan sehingga terlihat sebagai berikut:

Pada gambar 5.4. memperlihatkan sebuah *activity diagram* sebuah sistem yang terdapat pada admin di *use case edit content* dimana terdapat empat menu yaitu: menu *home,* menu *about,* menu *vision & mission,* dan menu *contact..* 

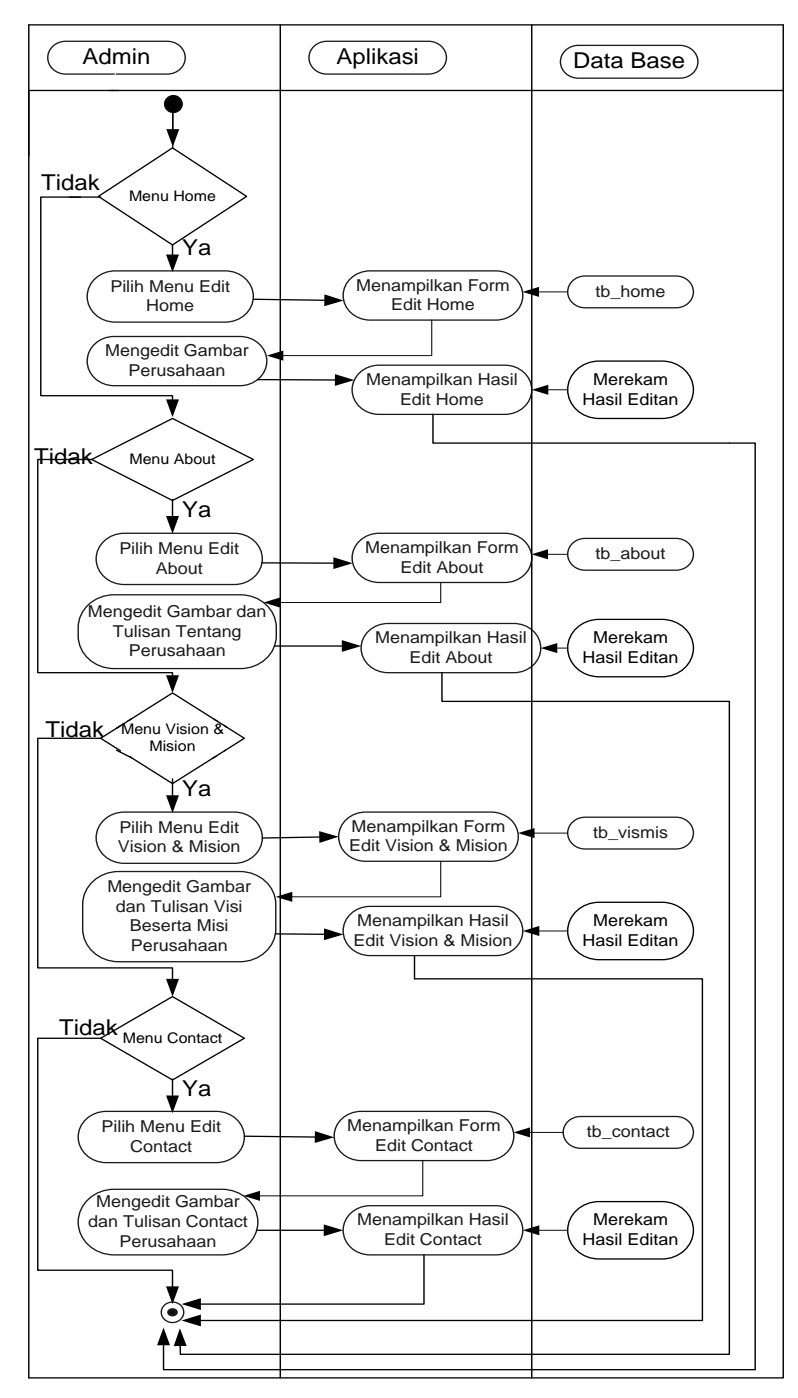

(Sumber : Di Olah Sendiri)

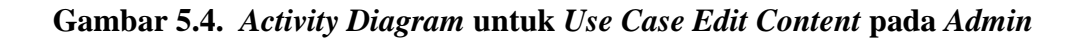

Pada gambar 5.5. memperlihatkan sebuah *activity diagram* sebuah sistem yang terdapat pada admin di *use case* olah *services*.

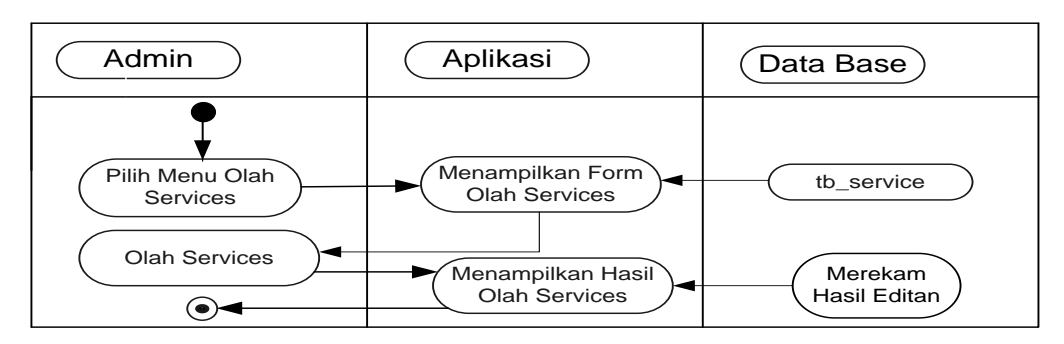

(Sumber : Di Olah Sendiri)

#### Gambar 5.5. Activity Diagram untuk Use Case Olah Services pada Admin

Pada gambar 5.6. memperlihatkan sebuah activity diagram

sebuah sistem yang terdapat pada admin di use case olah heavy

equipment.

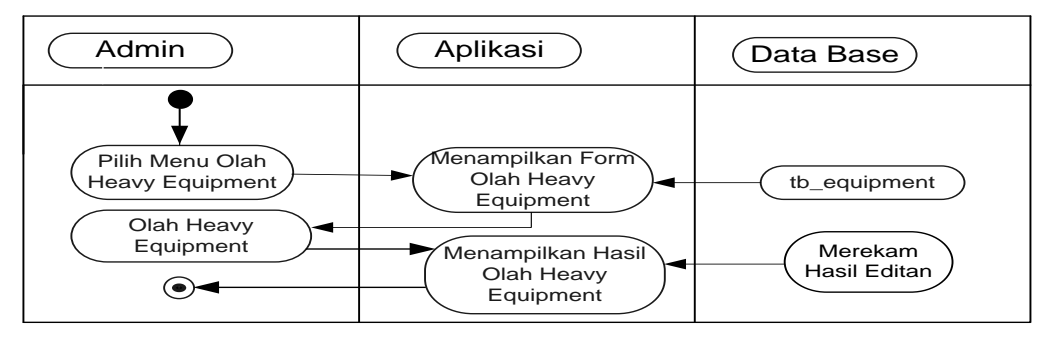

(Sumber : Di Olah Sendiri)

#### Gambar 5.6. Activity Diagram untuk Use Case Olah Heavy Equipment pada

Admin

Pada gambar 5.7. memperlihatkan sebuah *activity diagram* sebuah sistem yang terdapat pada admin di *use case* olah *activate services*.

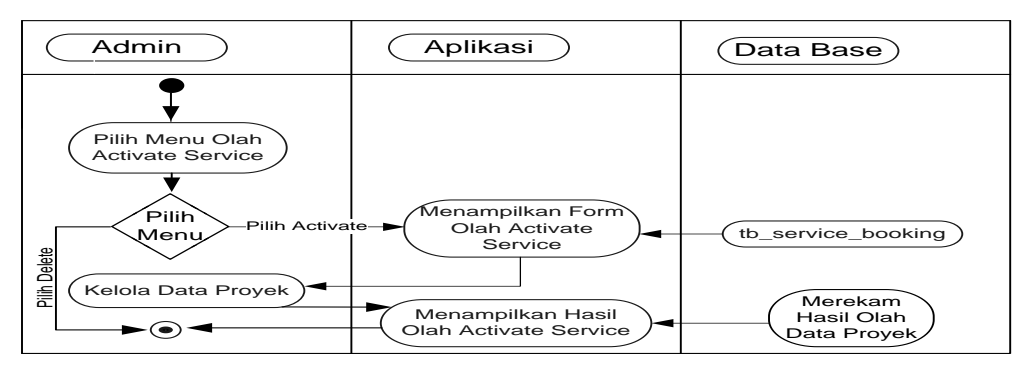

(Sumber : Di Olah Sendiri)

#### Gambar 5.7. Activity Diagram untuk Use Case Olah Activate Services pada

#### Admin

Pada gambar 5.8. memperlihatkan sebuah *activity diagram* sebuah sistem yang terdapat pada admin di *use case* olah detail *services*.

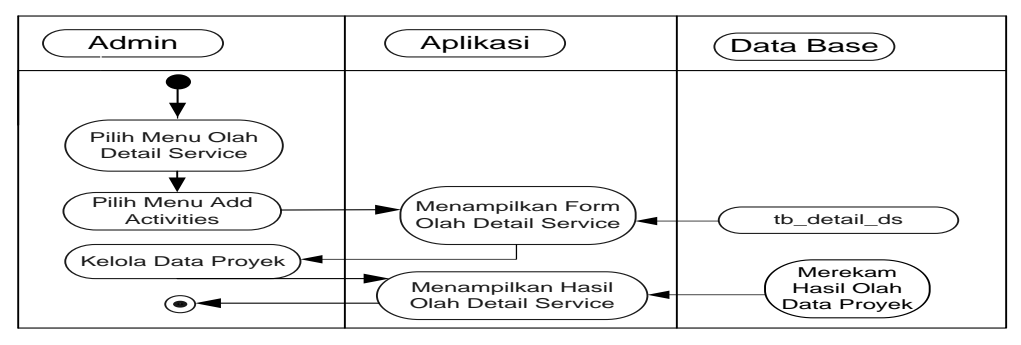

(Sumber : Di Olah Sendiri)

Gambar 5.8. Activity Diagram untuk Use Case Olah Detail Services pada Admin

Pada gambar 5.9. memperlihatkan sebuah *activity diagram* sebuah sistem yang terdapat pada admin di *use case* olah *activity equipment*.

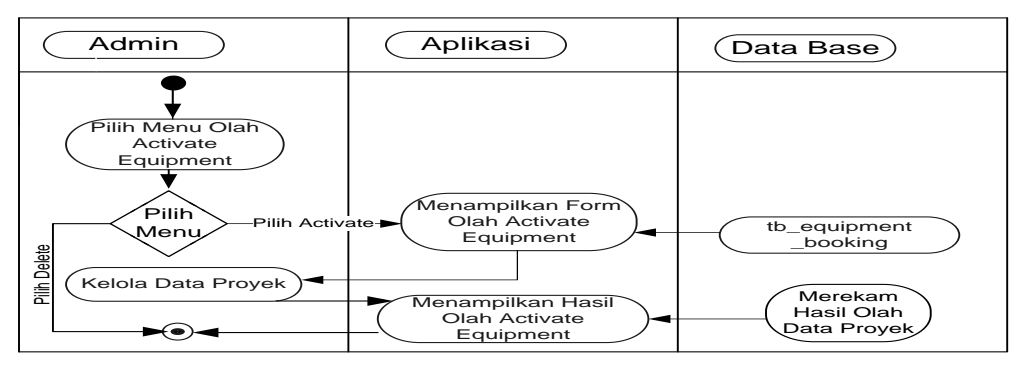

(Sumber : Di Olah Sendiri)

## Gambar 5.9. Activity Diagram untuk Use Case Olah Activate Equipment pada

#### Admin

Pada gambar 5.10. memperlihatkan sebuah *activity diagram* sebuah sistem yang terdapat pada admin di *use case* olah *detail equipment*.

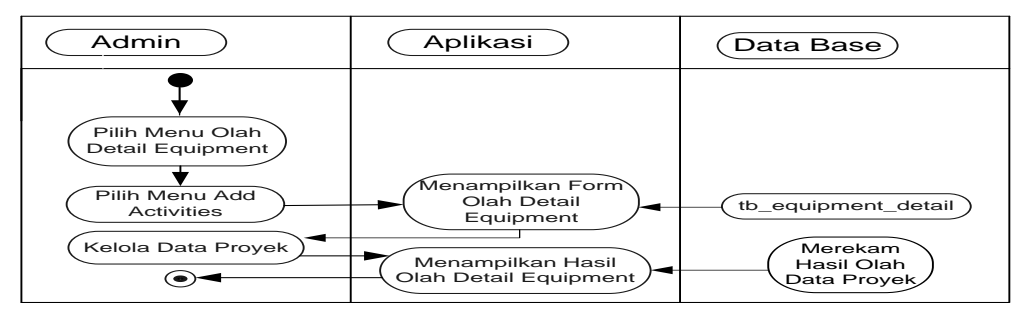

(Sumber : Di Olah Sendiri)

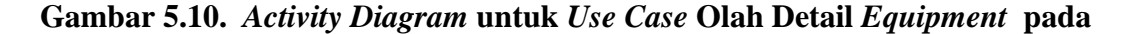

Admin

Pada gambar 5.11. memperlihatkan sebuah *activity diagram* sebuah sistem yang terdapat pada *client* di *use case purchase order* jasa konstruksi.

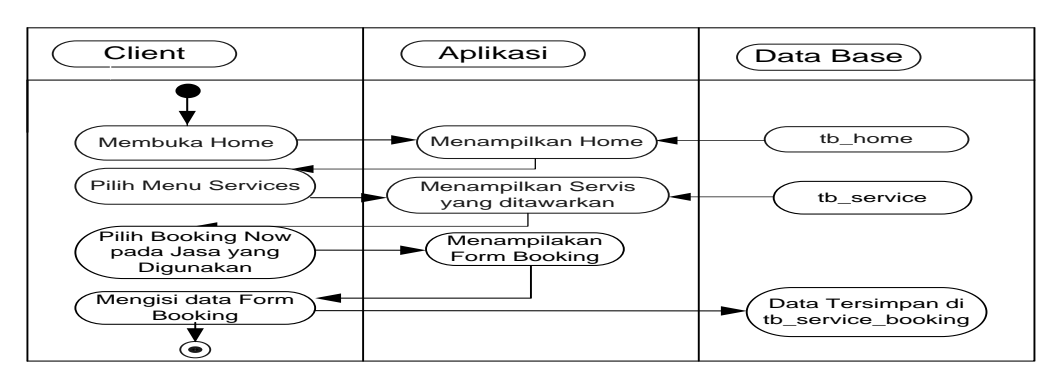

<sup>(</sup>Sumber : Di Olah Sendiri)

## Gambar 5.11. Activity Diagram untuk Use Case Memesan Jasa Konstruksi pada

#### Client

Pada gambar 5.12. memperlihatkan sebuah *activity diagram* sebuah sistem yang terdapat pada *client* di *use case purchase order* alat berat.

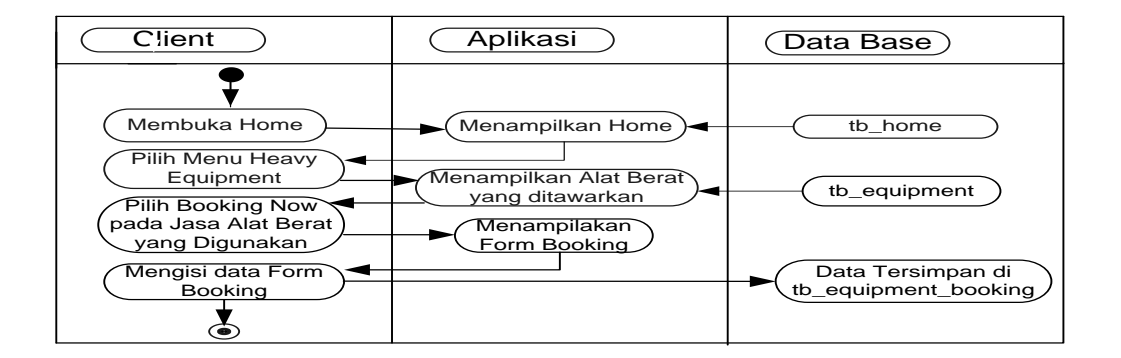

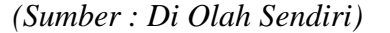

Gambar 5.12. Activity Diagram untuk Use Case Memesan Alat Berat pada Client

Pada gambar 5.13. memperlihatkan sebuah *activity diagram* sebuah sistem yang terdapat pada *client* di *use case* mengecek laporan di *tracking*.

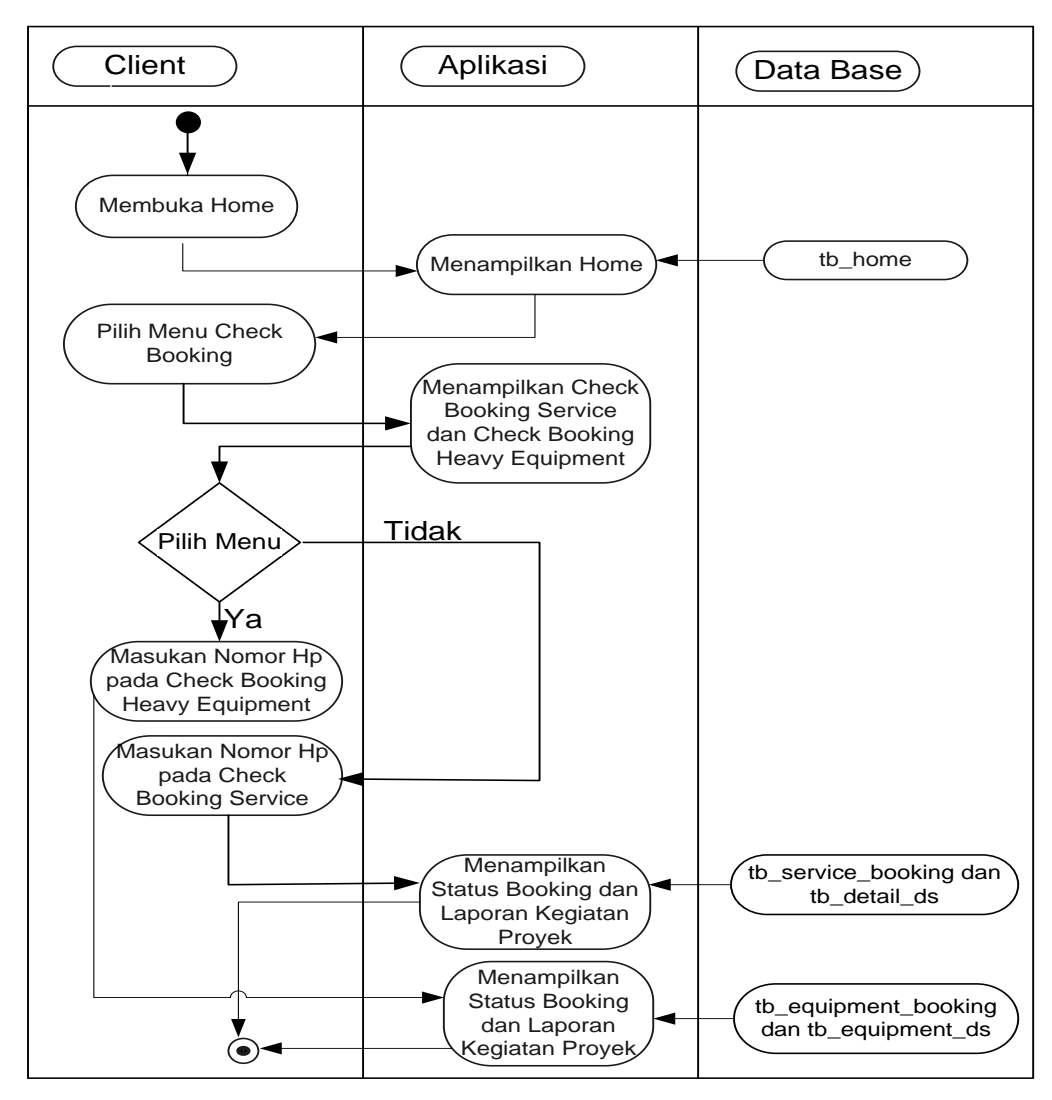

(Sumber : Di Olah Sendiri)

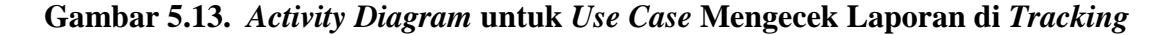

pada Client

#### 5.1.2.3. Desain Interface

#### 1) Desain Rancangan Index

Pada gambar 5.14. memperlihatkan desain rancangan index.

| Logo | Home       | About | Services | Heavy Equipment | Check Booking | Contact |  | Login |  |  |  |
|------|------------|-------|----------|-----------------|---------------|---------|--|-------|--|--|--|
|      |            |       |          |                 |               |         |  |       |  |  |  |
|      |            |       |          |                 |               |         |  |       |  |  |  |
|      | Slide Show |       |          |                 |               |         |  |       |  |  |  |
|      |            |       |          |                 |               |         |  |       |  |  |  |
|      |            |       |          |                 |               |         |  |       |  |  |  |
|      |            |       |          |                 |               |         |  |       |  |  |  |
|      |            |       |          | Content         |               |         |  |       |  |  |  |
|      |            |       |          |                 |               |         |  |       |  |  |  |
|      |            |       |          | Footor          |               |         |  |       |  |  |  |
|      |            |       |          | Footer          |               |         |  |       |  |  |  |

(Sumber : Di Olah Sendiri)

# Gambar 5.14. Desain Rancangan Index

## 2) Desain Rancangan Home

Pada gambar 5.15. memperlihatkan desain rancangan home.

| Logo | Home       | About | Services | Heavy Equipment | Check Booking | Contact |        | Login |  |  |  |
|------|------------|-------|----------|-----------------|---------------|---------|--------|-------|--|--|--|
|      |            |       |          |                 |               |         |        |       |  |  |  |
|      |            |       |          |                 |               |         |        |       |  |  |  |
|      | Slide Show |       |          |                 |               |         |        |       |  |  |  |
|      |            |       |          |                 |               |         |        |       |  |  |  |
|      |            |       |          |                 |               |         |        |       |  |  |  |
|      |            |       |          |                 |               |         |        |       |  |  |  |
| Home |            |       |          |                 |               |         | Images |       |  |  |  |
|      |            |       |          |                 |               |         |        |       |  |  |  |
|      |            |       |          |                 |               |         |        |       |  |  |  |

(Sumber: Di Olah Sendiri)

#### Gambar 5.15. Desain Rancangan Home

Pada gambar 5.16. memperlihatkan desain rancangan *about*.

| Logo | Home | About | Services | Heavy Equipment | Check Booking   | Contact  |  | Login |
|------|------|-------|----------|-----------------|-----------------|----------|--|-------|
|      |      |       |          | Images          |                 |          |  |       |
|      | Imaç | ges   |          |                 | Vision & Mision | <u>.</u> |  |       |

(Sumber : Di Olah Sendiri)

# Gambar 5.16. Desain Rancangan About

# 4) Desain Rancangan Services

Pada gambar 5.17. memperlihatkan desain rancangan sevices.

| Logo | Home    | About | Services    | Heavy Equipment | Check Booking | Contact |         | Login |
|------|---------|-------|-------------|-----------------|---------------|---------|---------|-------|
|      |         |       |             | Services L      | ist           |         |         |       |
| No   | lo Name |       | Description |                 | Image         |         | Booking |       |
| 1    |         |       |             |                 |               |         |         |       |
| 2    |         |       |             |                 |               |         |         |       |
| 3    |         |       |             |                 |               |         |         |       |
| 4    |         |       |             |                 |               |         |         |       |
| 5    |         |       |             |                 |               |         |         |       |

(Sumber : Di Olah Sendiri)

# Gambar 5.17. Desain Rancangan Services

## 5) Desain Rancangan Heavy Equipment

Pada gambar 5.18. memperlihatkan desain rancangan Heavy

#### Equipment.

| Logo | Home                        | About | Services | Hea | avy Equipment | Check             | k Booki | ng    | Cor | tact |     | Login |
|------|-----------------------------|-------|----------|-----|---------------|-------------------|---------|-------|-----|------|-----|-------|
|      |                             |       |          |     | Heavy Equipme | ent List          |         |       |     |      |     |       |
| No   | No Name                     |       | Model    |     | Price         | Sta               | itus    | Image |     | е    | Boo | king  |
| 1    |                             |       |          |     |               |                   |         |       |     |      |     |       |
| 2    |                             |       |          |     |               |                   |         |       |     |      |     |       |
| 3    | 3                           |       |          |     |               |                   |         |       |     |      |     |       |
| 4    |                             |       |          |     |               |                   |         |       |     |      |     |       |
| 5    |                             |       |          |     |               |                   |         |       |     |      |     |       |
| Show | Showing 1 to 5 of 6 entries |       |          |     |               | Previous 1 2 Next |         |       |     |      |     |       |

(Sumber: Di Olah Sendiri)

#### Gambar 5.18. Desain Rancangan Heavy Equipment

## 6) Desain Rancangan Check Booking

Pada gambar 5.19. memperlihatkan desain rancangan check

booking.

| Logo                                 | Home | About | Services | Heavy Equipn | nent  | Check Booking     | Contact              |           | Login |
|--------------------------------------|------|-------|----------|--------------|-------|-------------------|----------------------|-----------|-------|
|                                      |      |       |          | Check        | Book  | ing               |                      |           |       |
|                                      |      | S     | ervice   |              |       | Heavy             | Equipmne             | nt        |       |
|                                      |      | Ir    | nage     |              | Image |                   |                      |           |       |
| Check Booking<br>Phone Number Search |      |       |          |              |       | Che<br>Phone Numb | eck Bookin<br>er Sea | g<br>arch |       |

(Sumber: Di Olah Sendiri)

# Gambar 5.19. Desain Rancangan Check Booking

## 7) Desain Rancangan Contact

Pada gambar 5.20. memperlihatkan desain rancangan

Contact.

| Logo  | Home       | About    | Services | Heavy Equipment | Check Booking | Contact |  | Login |  |  |  |  |
|-------|------------|----------|----------|-----------------|---------------|---------|--|-------|--|--|--|--|
|       | Contact Us |          |          |                 |               |         |  |       |  |  |  |  |
|       |            |          |          |                 |               |         |  |       |  |  |  |  |
|       |            |          |          |                 |               |         |  |       |  |  |  |  |
|       |            |          |          |                 |               |         |  |       |  |  |  |  |
|       |            |          |          |                 |               |         |  |       |  |  |  |  |
|       |            |          |          |                 |               |         |  |       |  |  |  |  |
| Conta | ct Perso   | on Perus | ahaan    |                 |               |         |  |       |  |  |  |  |
|       |            |          |          |                 |               |         |  |       |  |  |  |  |
|       |            |          |          |                 |               |         |  |       |  |  |  |  |
|       |            |          |          |                 |               |         |  |       |  |  |  |  |
|       |            |          |          |                 |               |         |  |       |  |  |  |  |
|       |            |          |          |                 |               |         |  |       |  |  |  |  |
|       | Eastor     |          |          |                 |               |         |  |       |  |  |  |  |
|       | Footer     |          |          |                 |               |         |  |       |  |  |  |  |

(Sumber : Di Olah Sendiri)

## Gambar 5.20. Desain Rancangan Contact

## 8) Desain Rancangan Check Login

Pada gambar 5.21. memperlihatkan desain rancangan Login.

| Logo | Home   | About | Services                    | Heavy Equipment                       | Check Booking | Contact |  | Login |  |
|------|--------|-------|-----------------------------|---------------------------------------|---------------|---------|--|-------|--|
|      |        |       | Usernar<br>Passwo<br>D Remo | Login Adm<br>ne :<br>rd :<br>ember me | Login Cancel  |         |  |       |  |
|      | Footer |       |                             |                                       |               |         |  |       |  |

(Sumber: Di Olah Sendiri)

## 9) Desain Rancangan Dashboard Admin

Pada gambar 5.22. memperlihatkan desain rancangan *dashboard admin*.

| Logo     |               |                | Logout |
|----------|---------------|----------------|--------|
|          | Dashboard     | Welcome admin! | ×      |
|          | Edit Menu     |                | ~      |
| - Home   |               | 1              |        |
| - About  |               | 1              |        |
| - Vision | & Mision      | 7              |        |
| - Conta  | ct            | 1              |        |
| - Servic | es            | 1              |        |
| - Heavy  | Equipment     |                |        |
| Se       | rvive Booking |                |        |
| - Activa | te Booking    | 1              |        |
| - Detail | Booking       | 1              |        |
| Equi     | pment Booking |                |        |
| - Activa | te Booking    | 1              |        |
| - Detail | Booking       | 1              |        |

(Sumber: Di Olah Sendiri)

## Gambar 5.22. Desain Rancangan Dashboard Admin

#### 10) Desain Rancangan Home Admin

Pada gambar 5.23. memperlihatkan desain rancangan home

admin.

| Logo               |                                               | Logout |
|--------------------|-----------------------------------------------|--------|
| Dashboard          | Infol Here, you can edit your home on website | X      |
| Edit Menu          | There, you can eat you nome on website        | ~      |
| - Home             |                                               |        |
| - About            | Home                                          |        |
| - Vision & Mision  |                                               |        |
| - Contact          |                                               |        |
| - Services         |                                               |        |
| - Heavy Equipment  | Edit Homo                                     |        |
| Servive Booking    |                                               |        |
| - Activate Booking |                                               |        |
| - Detail Booking   |                                               |        |
| Equipment Booking  | Sava                                          |        |
| - Activate Booking | Jave                                          |        |
| - Detail Booking   |                                               |        |

(Sumber: Di Olah Sendiri)

Gambar 5.23. Desain Rancangan Home Admin

#### 11) Desain Rancangan About Admin

Pada gambar 5.24. memperlihatkan desain rancangan about

admin.

| Logo               | Lc                                             | gout |
|--------------------|------------------------------------------------|------|
| Dashboard          | Infol Here, you can edit your about on website |      |
| Edit Menu          |                                                | ``   |
| - Home             |                                                |      |
| - About            | About                                          |      |
| - Vision & Mision  |                                                |      |
| - Contact          |                                                | 1    |
| - Services         |                                                |      |
| - Heavy Equipment  | Edit About                                     |      |
| Servive Bookin     |                                                |      |
| - Activate Booking |                                                |      |
| - Detail Booking   |                                                | J    |
| Equipment Book     |                                                |      |
| - Activate Booking |                                                |      |
| - Detail Booking   |                                                |      |

(Sumber: Di Olah Sendiri)

# Gambar 5.24. Desain Rancangan About Admin

#### 12) Desain Rancangan Vision & Mision Admin

Pada gambar 5.25. memperlihatkan desain rancangan vision

& mision admin.

| Logo               |                                                          | Logout |
|--------------------|----------------------------------------------------------|--------|
| Dashboard          | Infol Here, you can edit your vision & mision on website | x      |
| Edit Menu          |                                                          | ~      |
| - Home             |                                                          |        |
| - About            | Vision & Mision                                          |        |
| - Vision & Mision  |                                                          |        |
| - Contact          |                                                          |        |
| - Services         |                                                          |        |
| - Heavy Equipment  | Edit vision & Mision                                     |        |
| Servive Booking    |                                                          |        |
| - Activate Booking |                                                          |        |
| - Detail Booking   |                                                          |        |
| Equipment Booking  | Sove                                                     |        |
| - Activate Booking | Jave                                                     |        |
| - Detail Booking   |                                                          |        |

(Sumber: Di Olah Sendiri)

### Gambar 5.25. Desain Rancangan Vision & Mision Admin

## 13) Desain Rancangan Contact Admin

Pada gambar 5.26. memperlihatkan desain rancangan contact

admin.

| Logo     |                        |                                                  | Logout |
|----------|------------------------|--------------------------------------------------|--------|
|          | Dashboard              | Infol Here, you can edit your contact on website | ×      |
|          | Edit Menu              | The first you can call you contact on website    | ~      |
| - Home   |                        |                                                  |        |
| - About  |                        | Contact                                          |        |
| - Vision | & Mision               |                                                  |        |
| - Conta  | ct                     |                                                  |        |
| - Servic | es                     |                                                  |        |
| - Heavy  | <sup>r</sup> Equipment | Edit Contact                                     |        |
| Se       | rvive Booking          | Edit Contact                                     |        |
| - Activa | te Booking             |                                                  |        |
| - Detail | Booking                |                                                  |        |
| Equi     | ipment Booking         |                                                  |        |
| - Activa | te Booking             | Save                                             |        |
| - Detail | Booking                |                                                  |        |

(Sumber: Di Olah Sendiri)

# Gambar 5.26. Desain Rancangan Contact Admin

# 14) Desain Rancangan Services Admin

Pada gambar 5.27. memperlihatkan desain rancangan services

admin.

| Logo                                |                                                             |             | Logout   |  |  |  |  |
|-------------------------------------|-------------------------------------------------------------|-------------|----------|--|--|--|--|
| Dashboard                           | Dashboard Infol Here, you can edit your Services on website |             |          |  |  |  |  |
| Edit Menu                           | Into: Here, you can edit your Services on website           |             |          |  |  |  |  |
| - Home                              |                                                             |             |          |  |  |  |  |
| - About                             | Services                                                    |             |          |  |  |  |  |
| - Vision & Mision                   | Add Service                                                 |             |          |  |  |  |  |
| - Contact                           | Search:                                                     |             |          |  |  |  |  |
| - Services                          | No Name Description Image                                   | Manage      |          |  |  |  |  |
| <ul> <li>Heavy Equipment</li> </ul> |                                                             | Edit Delete | <b>-</b> |  |  |  |  |
| Servive Booking                     | 2                                                           | Edit Delete | -        |  |  |  |  |
| - Activate Booking                  |                                                             |             | 릐        |  |  |  |  |
| - Detail Booking                    | 3                                                           | Edit Delete |          |  |  |  |  |
| Equipment Booking                   | Showing 1 to 3 of 2 optrios Draviaua 1 2 Next               |             |          |  |  |  |  |
| - Activate Booking                  | Showing 1 to 3 of 2 entries Previous 1 2 Next               |             |          |  |  |  |  |
| - Detail Booking                    |                                                             |             |          |  |  |  |  |

(Sumber: Di Olah Sendiri)

Gambar 5.27. Desain Rancangan Services Admin

# 15) Desain Rancangan HeavyEquipment Admin

Pada gambar 5.28. memperlihatkan desain rancangan heavy

equipment admin.

| Logo               |                                               |             |              |       |        | Logou |
|--------------------|-----------------------------------------------|-------------|--------------|-------|--------|-------|
| Dashboard          | Infol Here, you can edit yo                   | ur Heavy Eo | uinment on   | websi | ite    | x     |
| Edit Menu          | internete, you can can ye                     |             | dipinient on | webb  |        | ~     |
| - Home             | Heavy Equipment                               |             |              |       |        |       |
| - About            |                                               |             |              |       |        |       |
| - Vision & Mision  | ridd fleavy Equipment                         | Search:     |              |       |        |       |
| - Contact          |                                               |             |              |       |        | - I   |
| - Services         | No Name Model                                 | Price Stat  | us image     |       | anage  |       |
| - Heavy Equipment  |                                               |             |              | Edit  | Delete | 4     |
| Servive Booking    | 2                                             |             |              |       |        | 4     |
| - Activate Booking | 3                                             |             |              | Edit  |        | 4     |
| - Detail Booking   | 5                                             |             |              | Edit  | Delete | 뤼     |
| Equipment Booking  |                                               |             |              |       |        |       |
| - Activate Booking | Showing 1 to 5 of 6 entries Previous 1 2 Next |             |              |       | :      |       |
| - Detail Booking   |                                               |             |              |       |        |       |

(Sumber: Di Olah Sendiri)

# Gambar 5.28. Desain Rancangan Heavy Equipment Admin

## 16) Desain Rancangan Activate Booking Service Admin

Pada gambar 5.29. memperlihatkan desain rancangan activate

booking service admin.

| Logo                                | Logout                                                                       |  |  |  |  |  |
|-------------------------------------|------------------------------------------------------------------------------|--|--|--|--|--|
| Dashboard                           | Dashboard Infol Here, you can edit your Activate Status Booking on website X |  |  |  |  |  |
| Edit Menu                           | The Preic, you can cut your Activate Otatus Booking on Website A             |  |  |  |  |  |
| - Home                              | Activate Booking                                                             |  |  |  |  |  |
| - About                             |                                                                              |  |  |  |  |  |
| - Vision & Mision                   | Search:                                                                      |  |  |  |  |  |
| - Contact                           |                                                                              |  |  |  |  |  |
| - Services                          | Id Booking Booking Type Name Phone Status Manage                             |  |  |  |  |  |
| <ul> <li>Heavy Equipment</li> </ul> | Active Delete                                                                |  |  |  |  |  |
| Servive Booking                     | Active Delete                                                                |  |  |  |  |  |
| - Activate Booking                  |                                                                              |  |  |  |  |  |
| - Detail Booking                    |                                                                              |  |  |  |  |  |
| Equipment Booking                   | Showing 1 to 2 of 2 entries Previous 1 2 Next                                |  |  |  |  |  |
| - Activate Booking                  |                                                                              |  |  |  |  |  |
| - Detail Booking                    |                                                                              |  |  |  |  |  |

(Sumber: Di Olah Sendiri)

Gambar 5.29. Desain Rancangan Activate Booking Service Admin

#### 17) Desain Rancangan Detail Booking Service Admin

Pada gambar 5.30. memperlihatkan desain rancangan detail

booking service admin.

| Logo                               |    |                |             |               |            |       |      | Logout        |
|------------------------------------|----|----------------|-------------|---------------|------------|-------|------|---------------|
| Dashboard                          | Ir | nfo! Here you  | can edit vo | ur Detailed S | tatus Book | ina o | n we | ebsite X      |
| Edit Menu                          |    |                | oun oun je  | a. Botanoa o  |            | g o   |      |               |
| - Home                             | Π  | Detail Booking |             |               |            |       |      |               |
| - About                            |    |                |             |               |            |       |      |               |
| - Vision & Mision                  |    | Add Activitie  | S           | Search:       |            |       |      |               |
| - Contact                          |    |                |             | • · · · · ·   | 1          |       |      |               |
| - Services                         |    | Id Booking     | Date        | Activities    | Inform     | ation |      | Manage        |
| - Heavy Equipment                  |    |                |             |               |            |       | A    | Active Delete |
| Servive Booking                    |    |                |             |               |            |       |      | Active Delete |
| - Activate Booking                 |    |                |             |               |            |       | A    | ctive Delete  |
| <ul> <li>Detail Booking</li> </ul> |    |                |             |               | , I        |       |      |               |
| Equipment Booking                  |    | Showing 1      | to 5 of 5 e | entries       | Previous   | 1     | 2    | Next          |
| - Activate Booking                 | L  | L              |             |               | 1          | L     |      |               |
| - Detail Booking                   |    |                |             |               |            |       |      |               |

(Sumber: Di Olah Sendiri)

## Gambar 5.30. Desain Rancangan Detail Booking Services Admin

## 18) Desain Rancangan Activate Booking Equipment Admin

Pada gambar 5.31. memperlihatkan desain rancangan activate

booking equipment admin.

| Logo               |                                                                              | ogout    |  |  |  |  |
|--------------------|------------------------------------------------------------------------------|----------|--|--|--|--|
| Dashboard          | Dashboard Infol Here, you can edit your Activate Status Booking on website X |          |  |  |  |  |
| Edit Menu          | mile. Here, year can can year neurate charac beening on webene               | · •      |  |  |  |  |
| - Home             | Activate Booking                                                             |          |  |  |  |  |
| - About            |                                                                              |          |  |  |  |  |
| - Vision & Mision  | Search:                                                                      |          |  |  |  |  |
| - Contact          |                                                                              | l        |  |  |  |  |
| - Services         | Id Booking Booking Type Name Phone Status Manage                             | <u>.</u> |  |  |  |  |
| - Heavy Equipment  | Active Delet                                                                 | e        |  |  |  |  |
| Servive Booking    | Active Delet                                                                 | e        |  |  |  |  |
| - Activate Booking |                                                                              |          |  |  |  |  |
| - Detail Booking   |                                                                              |          |  |  |  |  |
| Equipment Booking  | Showing 1 to 2 of 2 entries Previous 1 2 Next                                |          |  |  |  |  |
| - Activate Booking |                                                                              |          |  |  |  |  |
| - Detail Booking   |                                                                              |          |  |  |  |  |

(Sumber: Di Olah Sendiri)

Gambar 5.31. Desain Rancangan Activate Booking Equipment Admin

#### 19) Desain Rancangan Detail Booking Equipment Admin

Pada gambar 5.32. memperlihatkan desain rancangan *detail* booking equipment admin.

| Logo               |    |                |             |                 |             |       |      | Logout       |
|--------------------|----|----------------|-------------|-----------------|-------------|-------|------|--------------|
| Dashboard          | In | fol Here vou   | ran edit vo | ur Detailed S   | tatus Booki | na o  | n we | hsite X      |
| Edit Menu          |    |                | San call yo |                 |             | ing o |      |              |
| - Home             | C  | Detail Booking |             |                 |             |       |      |              |
| - About            |    |                |             |                 |             |       |      |              |
| - Vision & Mision  |    | Add Activitie  | s           | Search:         |             |       |      |              |
| - Contact          |    | Let De ettine  | Data        | A +411 +141 + 4 | l lafa ma   | - 4:  |      | Manana       |
| - Services         |    | Id Booking     | Date        | Activities      | Inform      | ation | ·    | Manage       |
| - Heavy Equipment  |    |                |             |                 |             |       | LA   | ctive Delete |
| Servive Booking    |    |                |             |                 |             |       | A    | ctive Delete |
| - Activate Booking |    |                |             |                 |             |       | A    | ctive Delete |
| - Detail Booking   |    |                |             |                 | 1           |       |      |              |
| Equipment Booking  |    | Showing 1      | to 5 of 5 e | ntries          | Previous    | 1     | 2    | Next         |
| - Activate Booking |    |                |             |                 | I           |       |      |              |
| - Detail Booking   |    |                |             |                 |             |       |      |              |

(Sumber: Di Olah Sendiri)

#### Gambar 5.32. Desain Rancangan Detail Booking Equipment Admin

#### 5.1.3. Evaluasi *Protoptyping*

Evaluasi ini dilakukan oleh penulis apakah *prototyping* yang sudah dibangun sudah sesuai dengan keinginan pengguna. Berdasarkan hasil wawancara dengan Bapak Anto selaku direktur di perusahanan PT. Dharma Mulia Buana Abadi tersebut ada beberapa menu yang tidak sesuai dengan keinginan oleh perusahan seperti: tracking, form booking, tampilan *services*, dan tampilan *heavy equipment*. Setelah pendapat masukan dari pengguna, penulis segera memperbaiki sesuai dengan yang diinginkan perusahaan tersebut. Lalu penulis mengulangi kembali langkah *prototyping* dan melakukan evalusi sistem, ternyata sistem sudah sesuai dengan yang diharapkan dan langkah selanjutnya mengkodekan sistem.

#### 5.1.4. Mengkodekan Sistem

#### 5.1.4.1. Entity Relationship Diagram (ERD)

Setelah penulis membuat *activity diagram* diatas sekarang penulis bisa menggambarkan relasion database secara keseluruhan. *Entity relationship diagram* (ERD) adalah representasi grafis dari sistem informasi yang menunjukkan hubungan antara orang, objek, tempat, konsep atau kejadian di dalam sebuah sistem. ERD adalah teknik pemodelan data yang dapat membantu mendefinisikan proses bisnis dan dapat digunakan sebagai relasional database. Diagram yang menggambarkan proses bisnis dan dapat digunakan sebagai relasional database dapat dilihat pada gambar 5.33.

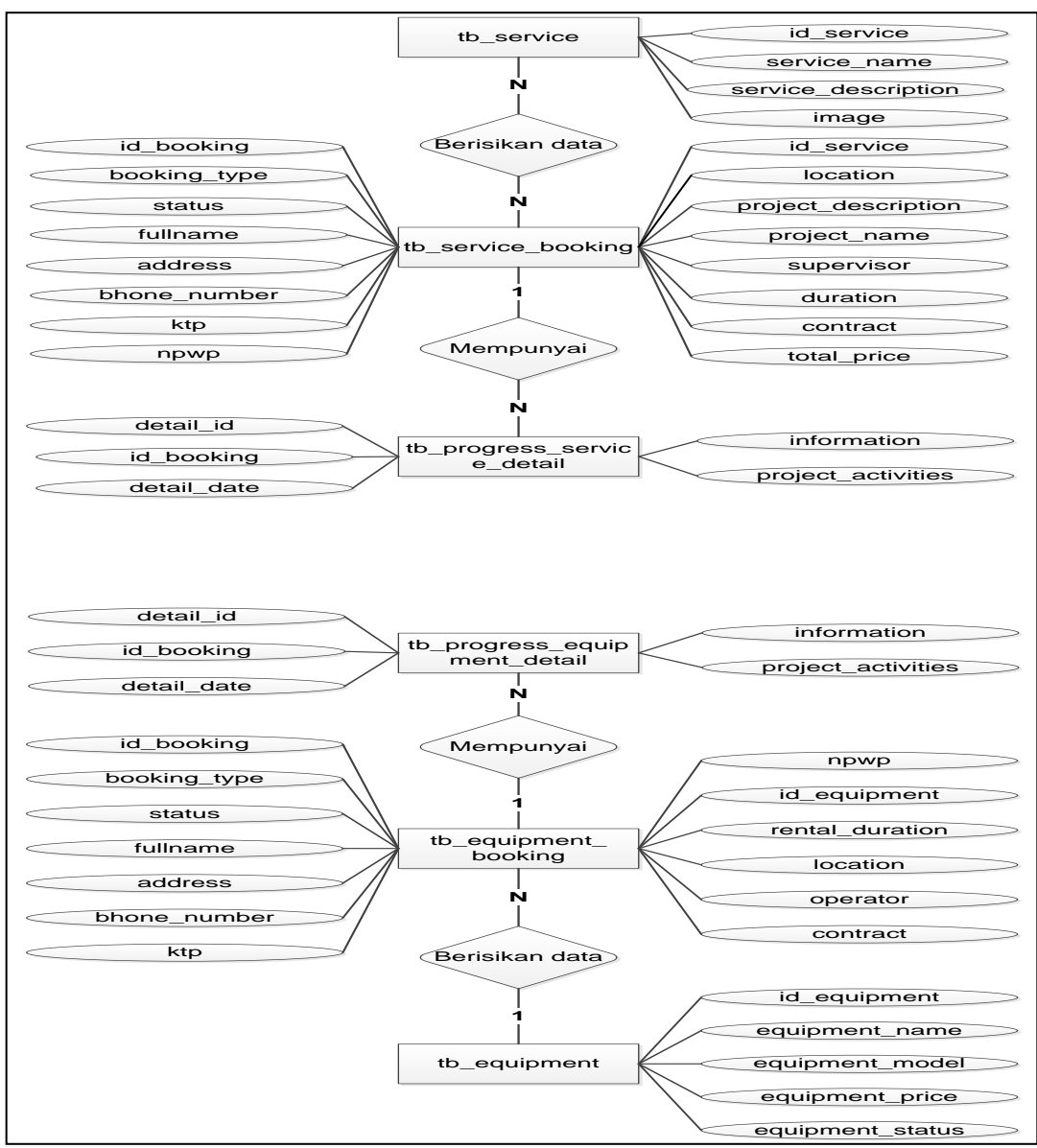

(Sumber : Di Olah Sendiri)

Gambar 5.33. Entity Relationship Diagram (ERD)

Desain tabel merupakan bagian dari *database* yang akan di implementasikan ke database Mysql. Berikut desain tabel yang akan dibuat.

#### a. Tabel tb\_service

Pada bagian tabel tb\_service terdapat id, service\_name,

service\_description dan image, dapat dilihat pada tabel 5.1.

Tabel 5.1. Tabel tb\_service

| Nama                | Jenis        | Key         | Keterangan      |
|---------------------|--------------|-------------|-----------------|
| id_service          | Int(6)       | Primary_key | Id jasa         |
| service_name        | Varchar(100) | -           | Nama Jasa       |
| service_description | Text         | -           | Pengertian Jasa |
| Image               | Text         | -           | Gambar Jasa     |

(Sumber: Di Olah Sendiri)

#### b. Tabel tb\_user

Pada bagian tabel tb\_user terdapat id, username, dan

password, dapat dilihat pada tabel 5.2.

#### Tabel 5.2. Tabel tb\_user

| Nama     | Jenis       | Key         | Keterangan    |
|----------|-------------|-------------|---------------|
| Id       | Int(6)      | Primary_key | Id pengguna   |
| Username | Varchar(25) | -           | Nama pengguna |
| Password | Varchar(25) | -           | Password      |
|          |             |             | pengguna      |

(Sumber : Di Olah Sendiri)

Pada bagian tabel tb\_service\_booking terdapat id\_booking, booking\_type, status, fullname, address, phone\_number, ktp, npwp, service\_name, location, prject\_description, project\_name, supervisor, duration, contract, dan total\_price, dapat dilihat pada tabel 5.3.

| Nama                | Jenis           | Key      | Keterangan       |
|---------------------|-----------------|----------|------------------|
| id_booking          | Varchar(25)     | Primary_ | Id pesanan       |
|                     |                 | key      |                  |
| booking_type        | Enum('Personal  | -        | Type pesanan     |
|                     | ','Company')    |          |                  |
| status              | Enum('Active',' | -        | Status pesanan   |
|                     | Inactive')      |          |                  |
| fullname            | Varchar(50)     | -        | Nama penyewa     |
| address             | Varchar(250)    | -        | Alamat penyewa   |
| phone_number        | Varchar(13)     | -        | Telepon penyewa  |
| ktp                 | Text            | -        | Ktp penyewa      |
| npwp                | Text            | -        | Npwp penyewa     |
| Id_service          | Int(6)          | -        | Id jasa          |
| location            | Varchar(250)    | -        | Lokasi proyek    |
| project_description | Text            | -        | Deskripsi proyek |
| project_name        | Varchar(250)    | -        | Nama proyek      |
| supervisor          | Varchar(50)     | -        | Pengawas proyek  |
| duration            | Varchar(50)     | -        | Durasi proyek    |
| contract            | Text            | -        | Contract proyek  |
| total_price         | Varchar(25)     | -        | Jumlah proyek    |

(Sumber : Di Olah Sendiri)

## d. Tabel tb\_progress\_service\_detail

Pada bagian tabel tb\_progress\_service\_detail terdapat

detail\_id, id\_booking, detail\_date, project\_activities, dan

information, dapat dilihat pada tabel 5.4.

Tabel 5.4. Tabel tb\_progress\_service\_detail

| Nama               | Jenis        | Key         | Keterangan         |
|--------------------|--------------|-------------|--------------------|
| detail_id          | Int(6)       | Primary_key | Id kegiatan proyek |
| id_booking         | Varchar(25)  | -           | Id booking         |
| detail_date        | Date         | -           | Tanggal kegiatan   |
| project_activities | Varchar(500) | -           | Aktivitas proyek   |
| Information        | Varchar(500) | -           | Informasi pryek    |

(Sumber : Di Olah Sendiri)

# e. Tabel tb\_equipment

Pada bagian tabel tb\_equipment terdapat id, equipment\_name, equipment\_model, equipment\_price, equipment\_status, dan image, dapat dilihat pada tabel 5.5.

Tabel 5.5. Tabel tb\_equipment

| Nama             | Jenis           | Key         | Kegiatan    |
|------------------|-----------------|-------------|-------------|
| Id_equipment     | Int(6)          | Primary_key | Id alat     |
| equipment_name   | Varchar(100)    | -           | Nama alat   |
| equipment_model  | Varchar(100)    | -           | Jenis alat  |
| equipment_price  | Varchar(50)     | -           | Harga alat  |
| equipment_status | Enum('Availabl  | -           | Status alat |
|                  | e', 'Not        |             |             |
|                  | Available',",") |             |             |
| Image            | Text            | -           | Gambar alat |

(Sumber: Di Olah Sendiri)

Pada bagian tabel tb\_equipment\_booking terdapat id\_booking, booking\_type, status, fullname, address, phone\_number, ktp, npwp, equipment\_name, equipment\_price, rental\_duration, location, operator, dan contract, dapat dilihat pada tabel 5.6.

| Nama            | Jenis                          | Key         | Kegiatan        |
|-----------------|--------------------------------|-------------|-----------------|
| id_booking      | Varchar(25)                    | Primary_key | Id pesanan      |
| booking_type    | Enum('Personal<br>','Company') | -           | Type pesanan    |
| status          | Enum('Active',<br>'Inactive')  | -           | Status pesanan  |
| fullname        | Varchar(50)                    | -           | Nama penyewa    |
| address         | Varchar(250)                   | -           | Alamat penyewa  |
| phone_number    | Varchar(13)                    | -           | Telepon penyewa |
| ktp             | Text                           | -           | Ktp penyewa     |
| npwp            | Text                           | -           | Npwp penyewa    |
| id_equipment    | Int(6)                         | -           | Id alat         |
| rental_duration | Varchar(100)                   | -           | Lama penyewaan  |
| location        | Varchar(250)                   | -           | Lokasi proyek   |
| operator        | Varchar(50)                    | -           | Operator alat   |
| contract        | Text                           | -           | Contract alat   |

(Sumber: Di Olah Sendiri)

## j. Tabel tb\_progress\_equipment\_detail

Pada bagian tabel tb\_\_progress\_equipment\_detail terdapat detail\_id, id\_booking, detail\_date, project\_activities, dan information, dapat dilihat pada tabel 5.7.

# Tabel 5.7. Tabel tb\_progress\_equipment\_detail

| Nama               | Jenis        | Key         | Keterangan       |
|--------------------|--------------|-------------|------------------|
| detail_id          | Int(6)       | Primary_key | Id kegiatan alat |
| id_booking         | Varchar(25)  | -           | Id booking       |
| detail_date        | Date         | -           | Tanggal kegiatan |
| project_activities | Varchar(500) | -           | Aktivitas alat   |
| Information        | Varchar(500) | -           | Informasi alat   |

(Sumber : Di Olah Sendiri)

# 5.1.4.3. Implementasi Database

Database ini berisikan table-tabel yang digunakan untuk melakukan penyimpanan data yang dapat kita lihat pada gambar 5.34.

| ← [ | 🗊 Server: 127.0.0.1 » 🍵 D | )atab              | ase: db_dml | ba           |     |        |                   |                  |            |        |                      |                   |         |          |
|-----|---------------------------|--------------------|-------------|--------------|-----|--------|-------------------|------------------|------------|--------|----------------------|-------------------|---------|----------|
|     | Structure 🔲 SQL           | ٩                  | Search      | Query        |     | Export | t 🖷 li            | mport            | 🌽 Operat   | tions  | Privile              | ges 🛞 Routine     | s 🕑 I   | Events 🗢 |
|     | Table 🔺                   | Act                | ion         |              |     |        |                   |                  |            | Rows ( | 🕽 Туре               | Collation         | Size    | Overhead |
|     | tb_about                  | *                  | Browse      | M Structur   | e 👒 | Search | 📑 Insert          | <del> E</del> mp | oty 🥥 Drop |        | <sup>1</sup> InnoDB  | latin1_swedish_ci | 16 KiB  | -        |
|     | tb_contact                | $\hat{\mathbf{x}}$ | Browse      | 🖌 🖌 Structur | e 🤫 | Search | <b>≩</b> ë Insert | 🗮 Emp            | oty 🥥 Drop |        | <sup>1</sup> InnoDB  | latin1_swedish_ci | 16 KiB  | -        |
|     | tb_detail_ds              | *                  | Browse      | 🖌 Structur   | e 🤫 | Search | 🕌 Insert          | <del>ल</del> Emp | oty 🥥 Drop |        | <sup>5</sup> InnoDB  | latin1_swedish_ci | 16 KiB  | -        |
|     | tb_equipment              | 肻                  | Browse      | 🖌 Structur   | e 🍕 | Search | 📲 Insert          | 🗮 Emp            | oty 🥥 Drop |        | 6 InnoDB             | latin1_swedish_ci | 16 KiB  | -        |
|     | tb_equipment_booking      | *                  | Browse      | M Structur   | e 👒 | Search | 👫 Insert          | <del>ल</del> Emp | oty 🥥 Drop |        | <sup>1</sup> InnoDB  | latin1_swedish_ci | 16 KiB  | -        |
|     | tb_equipment_detail       | $\Rightarrow$      | Browse      | 🖌 Structur   | e 🤫 | Search | 📑 insert          | 🗮 Emp            | oty 🥥 Drop |        | <sup>1</sup> InnoDB  | latin1_swedish_ci | 16 KiB  | -        |
|     | tb_home                   | *                  | Browse      | 🖌 Structur   | e 👒 | Search | 📑 Insert          | <del>月</del> Emp | oty 🥥 Drop |        | <sup>1</sup> InnoDB  | latin1_swedish_ci | 16 KiB  | -        |
|     | tb_service                | Ŕ                  | Browse      | 🖌 🖌 Structur | e 🍕 | Search | <b>≩</b> ∎ Insert | 🗮 Emp            | oty 🥥 Drop |        | <sup>5</sup> InnoDB  | latin1_swedish_ci | 16 KiB  | -        |
|     | tb_service_booking        | *                  | Browse      | M Structur   | e 👒 | Search | 👫 Insert          | <del>ल</del> Emp | oty 🥥 Drop |        | <sup>2</sup> InnoDB  | latin1_swedish_ci | 16 KiB  | -        |
|     | tb_user                   | $\Rightarrow$      | Browse      | 🖌 Structur   | e 🍕 | Search | <b>≩</b> ∔ Insert | 👷 Emp            | oty 🥥 Drop |        | <sup>1</sup> InnoDB  | latin1_swedish_ci | 16 KiB  | -        |
|     | tb_vismis                 | *                  | Browse      | M Structur   | e 🍕 | Search | se Insert         | 👷 Emp            | oty 🥥 Drop |        | <sup>1</sup> InnoDB  | latin1_swedish_ci | 16 KiB  | -        |
|     | 11 tables                 | Sur                | m           |              |     |        |                   |                  |            |        | <sup>25</sup> InnoDB | latin1_swedish_ci | 176 KiB | 0 B      |
| t   | Check all                 | With               | selected:   |              |     | •      |                   |                  |            |        |                      |                   |         |          |

(Sumber : Di Olah Sendiri)

Gambar 5.34. *Database* 

# 5.1.4.4. Implementasi *Website*

# 1) Tampilan Home

Pada tampilan ini akan menampilkan halaman awal *website* dapat dilihat pada gambar 5.35.

| PT.DMBA ♠Home LAbout ★Services ★Heavy Equ                                                                                                    | ipment 🔍 Check Booking 🖀 Contact 🕄 Login |
|----------------------------------------------------------------------------------------------------|------------------------------------------|
|                                                                                                    |                                          |
| ł                                                                                                    | HOME                                     |
| PT.DHARMA MULIA BUANA ABADI bergerak di bidang arsite<br>pekerjaan sipil, pekerjaan mekanikal, pekerjaan elektrikal, dan peker<br>tata lingkungan. Mempunyai suatu visi untuk menjadi perusal<br>kontraktor di bidang jasa kontruksi dengan Total Quality Manager<br>yang memberikan Total Quality Services bagi para pengguna jas<br>seluruh Indonesia.<br>Tujuan kami adalah untuk menjadi pilihan utama bagi mitra bisnis l | ktur,<br>iaan<br>nent<br>a di<br>xami    |
| dengan memberikan kontribusi kepada setiap klien kami ,melebihi<br>yang mereka harapkan,melalui pelayanan istimewa dari kami se<br>profesional dan integritas penuh.                                                                                                    | dari<br>cara                             |

(Sumber: Di Olah Sendiri)

Gambar 5.35. Tampilan *Home* 

Pada tampilan ini akan menampilkan sejarah tentang perusahaan dapat dilihat pada gambar 5.36.

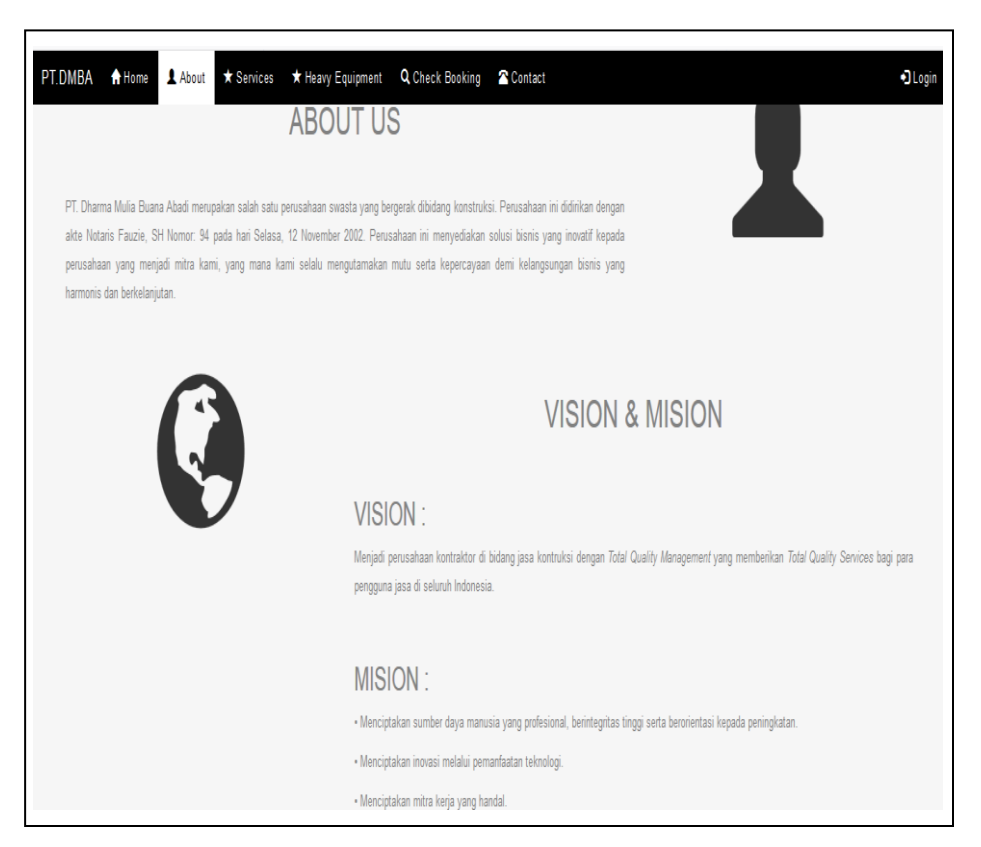

(Sumber: Di Olah Sendiri)

Gambar 5.36. Tampilan About

Pada tampilan ini akan menampilkan jasa-jasa yang ditawarkan oleh perusahaan seperti bidang arsitektural, bidang pekerjaan sipil, bidang pekerjaan mekanikal, bidang pekerjaan elektrikal, dan bidang tata lingkungan dapat dilihat pada gambar 5.37.

| NO I | NAME                       | DESCRIPTION                                                                                                    | IMAGE | RODKING       |
|------|----------------------------|----------------------------------------------------------------------------------------------------|-------|---------------|
| 1    | Bidang asiteltural         | Asilektur bangunan bertetinologi sederhana, mentengah, tinggi,<br>arsilektur ruang dalam bangunan (interior), arsilektur larsekap<br>termasuk perawatannya.                                                                                                 |       | Ecology flow  |
| 2    | Bidang pekejaan sipi       | Pembuatan jalan dan jembatan, jalan kareta api, landasan,<br>terowongan, jalan bawah tanah, pengendalian banjir, pelabuhan,<br>bendungan, prasarana sumber dapa ai cil shiribiruh bangunan gedung,<br>konstruksi tambang dan pabrik, termasuk perawatannya. | K     | E Booking Now |
| 3    | Bidang pekerjaan mekanikal | Instalasi talaudaraNC, instalasi minyakiyasigevtermal, instalasi<br>indushi, isotasi termal dan suara konstruisi ilit dan eskalator,<br>perpipaan, termasuk perawatannya.                                                                                   | 060   | Booking Now   |

(Sumber : Di Olah Sendiri)

Gambar 5.37. Tampilan Services

Pada tampilan ini akan menampilkan alat berat yang ditawarkan oleh perusahaan seperti *Excavator* dan *Dozer* dapat dilihat pada gambar 5.38.

| NO | E NAME     | MODEL             | PRICE   | STATUS    | IMAGE | BOOKING         |
|----|------------|-------------------|---------|-----------|-------|-----------------|
| 1  | EXCAV 1.01 | SUNITONO SH-210-5 | 210.000 | Available |       | The Booking Now |
| 2  | EXCAV 1.02 | HITACH 210F-5G    | 220,000 | Available |       | Booking Now     |
| 3  | EXCAV 1.03 | DOOSAN DX 225 LC  | 205.000 | Available |       | Booking Now     |
| 4  | D0ZER 1.01 | CAT DBC           | 250.000 | Available |       | Booking Now     |
| 5  | DOZER 1.02 | CAT D3G           | 230.000 | Available | 150   | E Booking Now   |

(Sumber : Di Olah Sendiri)

# Gambar 5.38. Tampilan Heavy Equipment

Pada form ini akan menampilkan *activate* dan *detail booking* setelah memasukkan nomor hp di gambar *servis* maupun di gambar *heavy equipment* dapat dilihat pada gambar 5.39.

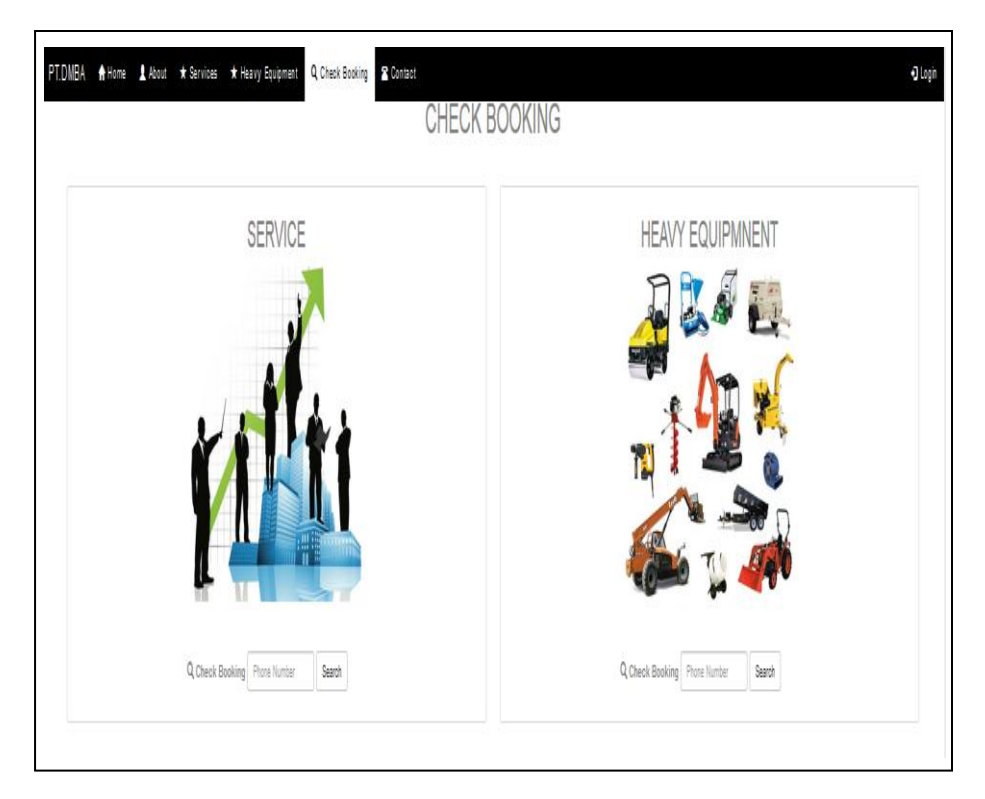

(Sumber: Di Olah Sendiri)

Gambar 5.39. Form Check Booking

Pada tampilan ini akan menampilkan *contact person* yang bisa dihubungi yang dapat dilihat pada gambar 5.40.

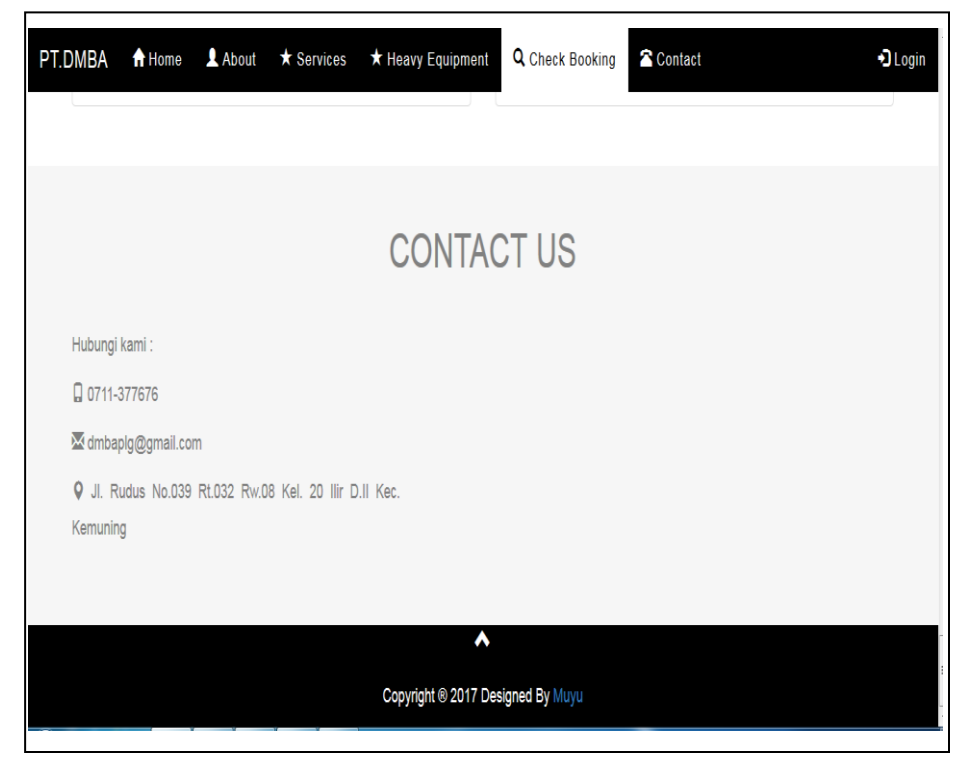

(Sumber: Di Olah Sendiri)

Gambar 5.40. Tampilan Contact

## 7) Tampilan Halaman Utama Admin

Pada tampilan ini akan menampilkan halaman utama admin berisikan jumlah dari jasa *servis, equiment, servis booking*, dan *equipment booking* yang dapat dilihat pada gambar 5.41.

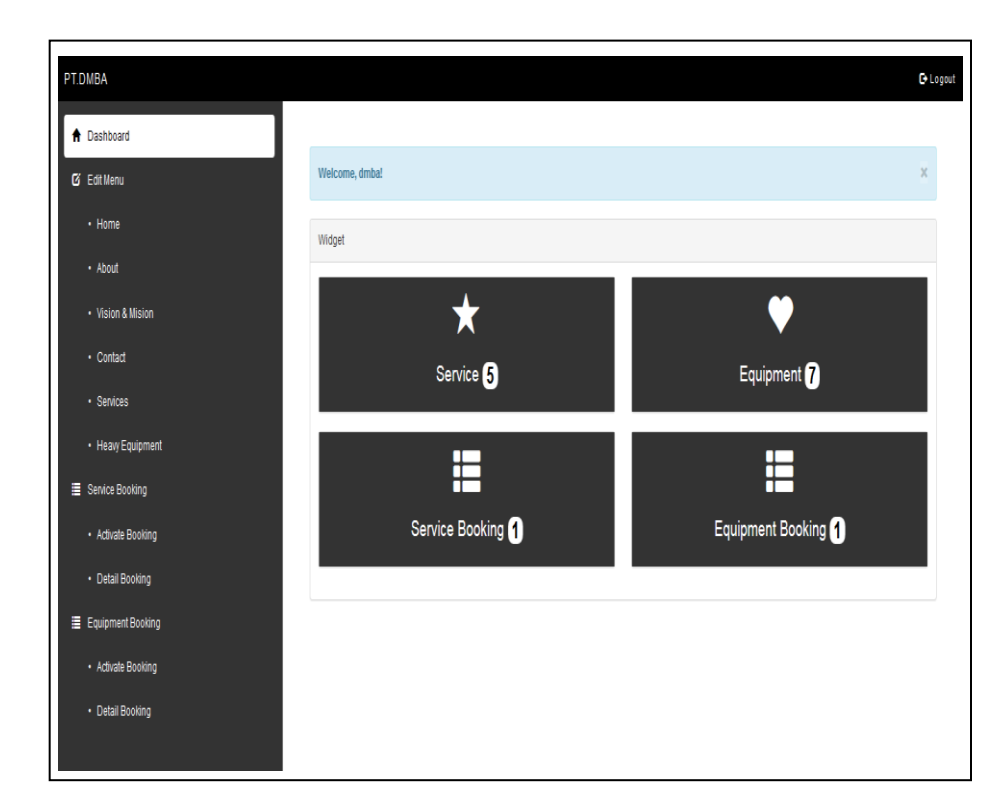

(Sumber: Di Olah Sendiri)

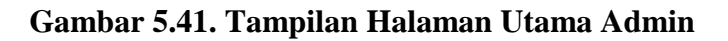

Pada form ini akan menampilkan *edit* gambar pada halaman utama *website* dapat dilihat pada gambar 5.42.

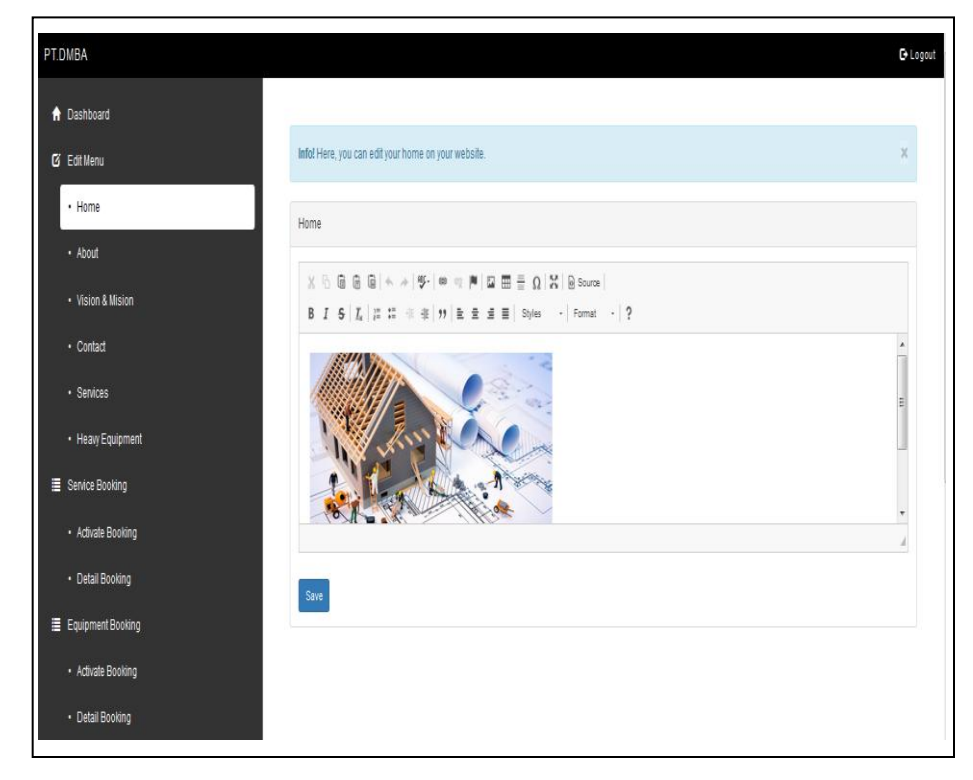

(Sumber: Di Olah Sendiri)

Gambar 5.42. Form *Edit Home* 

Pada form ini akan menampilkan *edit* sejarah tentang perusahaan dapat dilihat pada gambar 5.43.

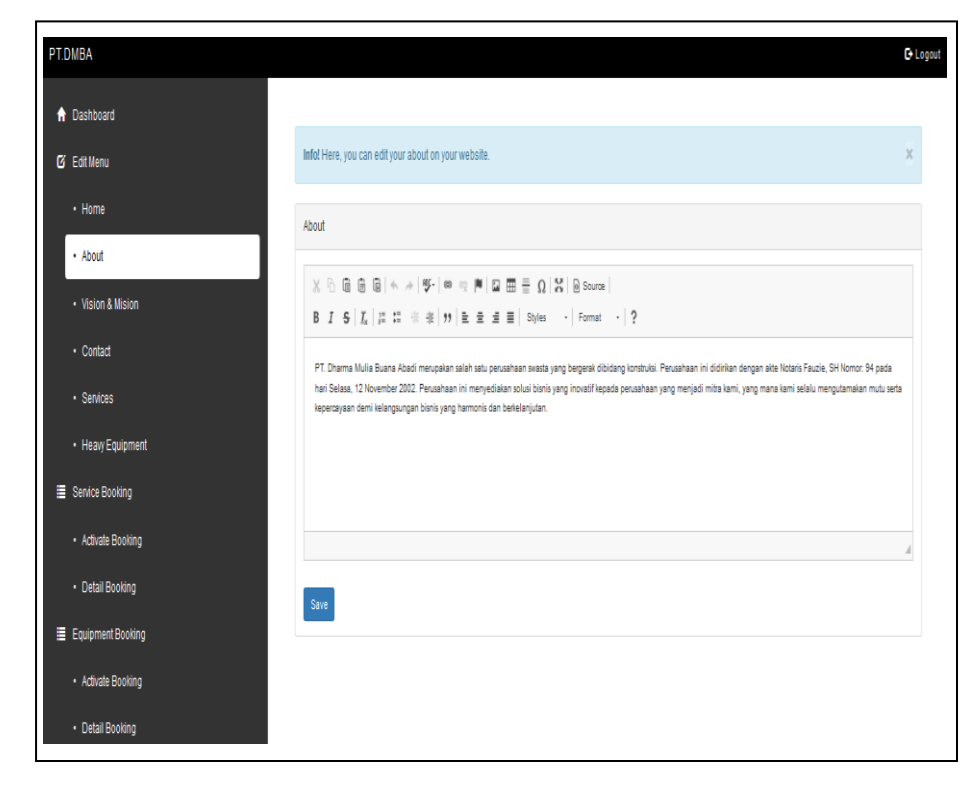

(Sumber: Di Olah Sendiri)

Gambar 5.43. Form *Edit About* 

Pada form ini akan menampilkan *edit* visi dan misi perusahaan dapat dilihat pada gambar 5.44.

| 1 Desiriudru      |                                                                                                    |   |
|-------------------|----------------------------------------------------------------------------------------------------|---|
| ğ Edit Menu       | Info! Here, you can edit your vision & mision on your websile.                                                                                                    | Х |
| • Home            | Vision & Mision                                                                                                    |   |
| • About           |                                                                                                    |   |
| Vision & Mision   |                                                                                                    |   |
|                   | B I S I L  ≊ ≅ ∉ ≇ 19 E Ξ Ξ Ξ Styles · Format · ?                                                                                                    |   |
| Contact           | VISION :                                                                                                    | ^ |
| Services          | Menjadi peruahaan kontraktor di bidang jasa kontruksi dengan Total Quality Managenent yang memberikan Total Quality Services bagi para pengguna jasa di seluruh Indonesia. | = |
| Heavy Equipment   |                                                                                                    |   |
|                   | MISION :                                                                                                    |   |
| Service Booking   | Menciptalan sumber daya manusia yang profesional, berintegritas tinggi serta berorientasi kepada peningkatan.                                                              |   |
| Activate Booking  |                                                                                                    | 4 |
| Detail Booking    |                                                                                                    |   |
|                   | Save                                                                                                    |   |
| Equipment Booking |                                                                                                    |   |
| Equipment Booking |                                                                                                    |   |

(Sumber: Di Olah Sendiri)

Gambar 5.44. Form Edit Vision & Mision

Pada form ini akan menampilkan *edit contact*, email, dan alamat perusahaan dapat dilihat pada gambar 5.45.

| T.DMBA                        |                                      |                                                            | €Lo |
|-------------------------------|--------------------------------------|------------------------------------------------------------|-----|
| ↑ Dashboard                   |                                      |                                                            |     |
| C Edit Menu                   | ere, you can edit your contact on yo | ur website.                                                | x   |
| Home     Contact              | t                                    |                                                            |     |
| About     Phone               | Number :                             | 0711.377676                                                |     |
| Vision & Mision     Email     | :                                    | dmbaply@gmal.com                                           |     |
| Contact     Addres     Addres | 55 :                                 | JI. Rudus No 039 RL032 Rw 08 Kel. 20 IIr D.I Kec. Kemuning |     |
| Heavy Equipment               |                                      |                                                            |     |
| Service Booking               |                                      |                                                            |     |
| Activate Booking              |                                      |                                                            |     |
| Detail Booking                |                                      |                                                            |     |
| Equipment Booking             |                                      |                                                            |     |
| Activate Booking              |                                      |                                                            |     |
|                               |                                      |                                                            |     |

(Sumber : Di Olah Sendiri)

# Gambar 5.45. Form Edit Contact

#### 12) Tampilan Olah Services

Pada tampilan ini akan menampilkan edit jasa-jasa yang ditawarkan oleh perusahaan seperti bidang arsitektular, bidang pekerjaan sipil, bidang pekerjaan mekanikal, bidang pekerjaan elektrikal, dan bidang tata lingkungan dapat dilihat pada gambar 5.46.

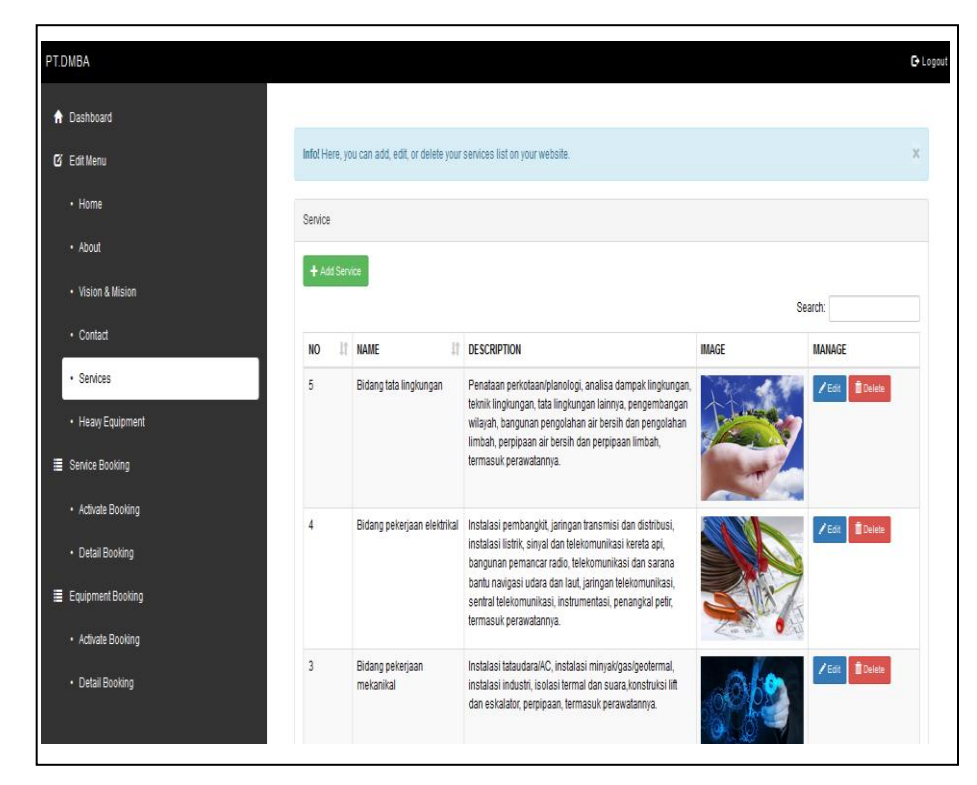

(Sumber: Di Olah Sendiri)

Gambar 5.46. Tampilan Olah Services

## 13) Tampilan Olah Heavy Equipment

Pada tampilan ini akan menampilkan *edit* dan *add* alat berat yang ditawarkan oleh perusahaan seperti *Excavator* dan *Dozer* dapat dilihat pada gambar 5.47.

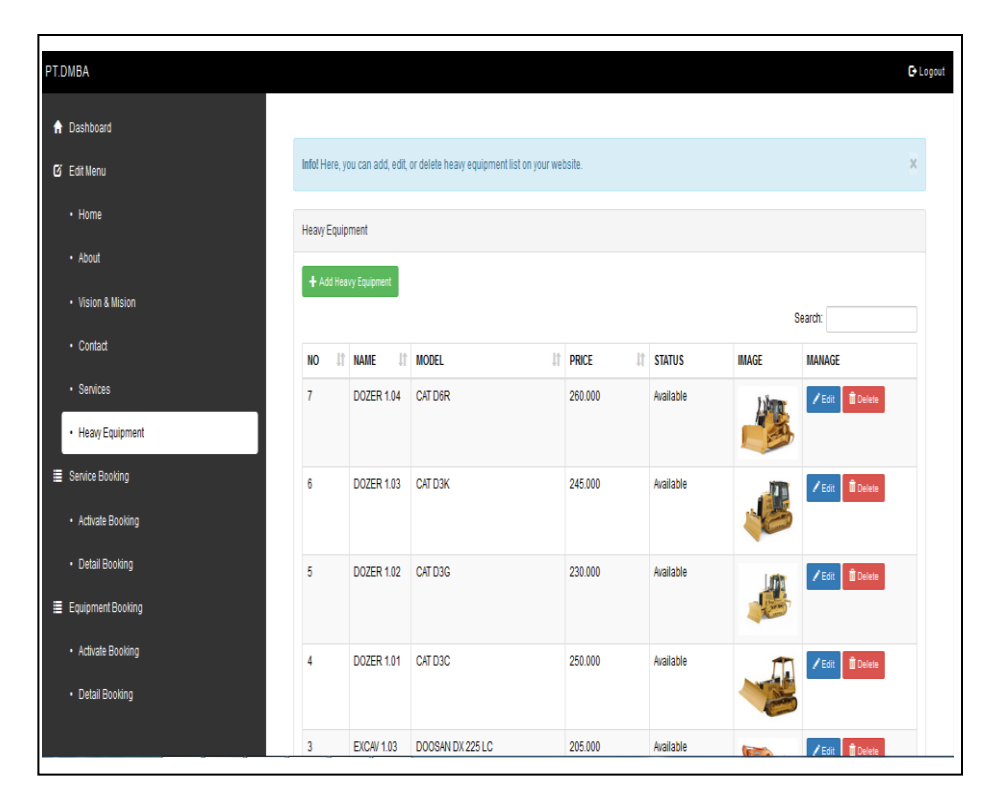

(Sumber: Di Olah Sendiri)

Gambar 5.47. Tampilan Olah Heavy Equipment

# 14) Tampilan Olah Activate Booking pada Services Booking

Pada tampilan ini akan menampilkan data *booking* jasa yang telah diisi oleh *client* dapat dilihat pada gambar 5.48.

| shboard          |                        |                          |                  |              |        |           |              |
|------------------|------------------------|--------------------------|------------------|--------------|--------|-----------|--------------|
| iit Menu         | Infol Here, you can ac | ctivate status booking ( | on your website. |              |        |           |              |
| Home             | Activate Booking       |                          |                  |              |        |           |              |
| About            |                        |                          |                  |              |        | Search    | ε            |
| Vision & Mision  | ID BOOKING             | BOOKING TYPE             | NAME             | PHONE        | STATUS | IT MANAGE |              |
| Contact          | K-0002                 | Company                  | Ucup             | 08972280650  | Active | ✓Activate | Î Delete     |
| Services         | K-0001                 | Personal                 | Doni Kumiawan    | 081994844240 | Active | ✓Activate | 🗓 Delete     |
| Heavy Equipment  | Showing 1 to 2 of 2 er | ntries                   |                  |              |        |           | Previous 1 N |
| enice Booking    |                        |                          |                  |              |        |           |              |
| Activate Booking |                        |                          |                  |              |        |           |              |
| Detail Booking   |                        |                          |                  |              |        |           |              |
| uipment Booking  |                        |                          |                  |              |        |           |              |
|                  |                        |                          |                  |              |        |           |              |

(Sumber: Di Olah Sendiri)

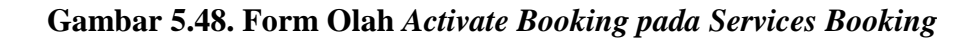

**15**) Tampilan Olah *Detail Booking pada Services Booking*Pada tampilan ini akan menampilkan *input* data laporan kegiatan proyek dapat dilihat pada gambar 5.49.

| PT.DMBA           |                         |                      |                                        |                                           |                 | C Logout |
|-------------------|-------------------------|----------------------|----------------------------------------|-------------------------------------------|-----------------|----------|
| 🕈 Dashboard       |                         |                      |                                        |                                           |                 |          |
| 🕑 Edit Menu       | Info! Here, you can add | d or edit detailed s | tatus booking on your website.         |                                           |                 | ×        |
| • Home            | Detail Booking          |                      |                                        |                                           |                 |          |
| • About           | 1.000.000               |                      |                                        |                                           |                 |          |
| Vision & Mision   |                         |                      |                                        | Sf                                        | earch:          |          |
| Contact           | ID BOOKING              | DATE                 | ACTIVITIES                             | INFORMATION                               | MANAGE          |          |
| Services          | K-0002                  | 2017-12-13           | Melakukan pernasangan internet         | Selesai                                   | /Edit Delete    |          |
| Heavy Equipment   | K-0002                  | 2017-12-12           | Melakukan pemasangan listrik           | Selesai                                   | /Edit Delete    |          |
| Service Booking   | K-0002                  | 2017-12-11           | Membeli alat dan bahan yang dibutuhkan | Selesai                                   | /Edit Delete    |          |
| Activate Booking  | K-0001                  | 2017-12-05           | Membel alat dan bahan yang dibutuhkan  | Sedang dalam proses                       | /Edit Delete    |          |
| Detail Booking    | K-0001                  | 2017-12-04           | Melakukan survei pada lokasi           | Diharapkan tiba dilokasi pada pukul 10:00 | /Edit Delete    |          |
| Equipment Booking | Showing 1 to 5 of 5 en  | tries                |                                        |                                           | Previous 1 Next | t        |
| Activate Booking  |                         |                      |                                        |                                           |                 |          |
| Detail Booking    |                         |                      |                                        |                                           |                 |          |

(Sumber : Di Olah Sendiri)

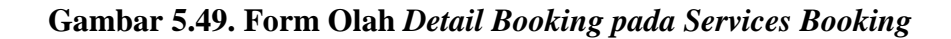

# 16) Tampilan Olah Activate Booking pada Equipment Booking

Pada tampilan ini akan menampilkan data *booking* alat berat yang telah diisi oleh *client* dapat dilihat pada gambar 5.50.

| ·                 |                     |                           |                  |              |        |    |           |          |        |
|-------------------|---------------------|---------------------------|------------------|--------------|--------|----|-----------|----------|--------|
| YT.DMBA           |                     |                           |                  |              |        |    |           |          | (      |
| A Dashboard       |                     |                           |                  |              |        |    |           |          |        |
| 2 Edit Menu       | Info! Here, you can | activate status booking ( | on your website. |              |        |    |           |          | 3      |
| • Home            | Activate Booking    |                           |                  |              |        |    |           |          |        |
| About             |                     |                           |                  |              |        |    | Search    |          |        |
| Vision & Mision   | ID BOOKING          | BOOKING TYPE              | NAME             | PHONE        | STATUS | 11 | MANAGE    |          |        |
| Contact           | E-0001              | Personal                  | Doni Kumiawan    | 081994844240 | Active |    | ✓Activate | 🗎 Delete |        |
| Services          | Showing 1 to 1 of 1 | entries                   |                  |              |        |    |           | Previous | 1 Next |
| Heavy Equipment   |                     |                           |                  |              |        |    |           |          |        |
| Service Booking   |                     |                           |                  |              |        |    |           |          |        |
| Activate Booking  |                     |                           |                  |              |        |    |           |          |        |
| Detail Booking    |                     |                           |                  |              |        |    |           |          |        |
| Equipment Booking |                     |                           |                  |              |        |    |           |          |        |
| Detail Booking    |                     |                           |                  |              |        |    |           |          |        |
|                   |                     |                           |                  |              |        |    |           |          |        |

(Sumber: Di Olah Sendiri)

# Gambar 5.50. Tampilan Olah Activate Booking pada Equipment

Booking

# 17) Tampilan Olah Detail Booking pada Equipment Booking

Pada tampilan ini akan menampilkan *input* data laporan kegiatan proyek dapat dilihat pada gambar 5.51.

| PT.DMBA           |                       |                       |                                |                                        | (               |
|-------------------|-----------------------|-----------------------|--------------------------------|----------------------------------------|-----------------|
| Dashboard         | _                     |                       |                                |                                        |                 |
| ğ Edit Menu       | Info! Here, you can a | dd or edit detailed s | tatus booking on your website. |                                        | 2               |
| • Home            | Detail Booking        |                       |                                |                                        |                 |
| • About           | + Add Activities      |                       |                                |                                        |                 |
| Vision & Mision   |                       |                       |                                | Si                                     | earch:          |
| Contact           | ID BOOKING            | DATE                  | ACTIVITIES                     | INFORMATION                            | MANAGE          |
| Services          | E-0001                | 2017-12-17            | Cium alat                      | Harap mencium alat yang sudah berkarat | /Edit Delete    |
| Heavy Equipment   | Showing 1 to 1 of 1 e | ntries                |                                |                                        | Previous 1 Next |
| Service Booking   |                       |                       |                                |                                        |                 |
| Activate Booking  |                       |                       |                                |                                        |                 |
| Detail Booking    |                       |                       |                                |                                        |                 |
| Equipment Booking |                       |                       |                                |                                        |                 |
| Activate Booking  |                       |                       |                                |                                        |                 |
|                   | -                     |                       |                                |                                        |                 |

(Sumber: Di Olah Sendiri)

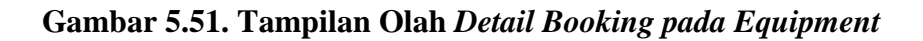

Booking

Pada form ini akan menampilkan data-data yang akan di *input* pada saat melakukan pesemasanan jasa konstruksi dan alat berat dapat dilihat pada gambar 5.52.

|              |            | Booking Type    | : | Personal                 |       |               |
|--------------|------------|-----------------|---|--------------------------|-------|---------------|
| NO H         | NAME       | ID Booking      | ; | E-0002                   | IMAGE | BOOKING       |
| 1            |            | Equipment Name  | ; | EXCAV 1.01               | 1     | 🗑 Booking Nov |
|              |            | Equipment Price | : | 210.000                  |       |               |
| 2            | EXCA/ 1.02 | Rental Duration | : | Durasi sewa alat         | A     | W Ecoling New |
|              |            | Fullname        | ; | Nama lengkap penyewa     | 1     |               |
|              | EXCAV 1.03 | Address         | ; | Alamst penyewa           |       | E Booking Nov |
| <del>ļ</del> | DOZER 101  | Phone Number    | ; | Nomor telepon penyewa    | J     | Ecoling Nov   |
|              |            | КТР             | ; | Browse No file selected. |       | 5             |

(Sumber: Di Olah Sendiri)

Gambar 5.52. Form Booking Now

## 5.1.5. Menguji Sistem

Ditahap ini penulis menguji secara keseluruhan dengan metode blackbox dalam aplikasi apakah semua fungsi telah berjalan dengan baik.

#### a. Pengujian admin

Pengujian dimulai dari *home, login, home, about, vision & mission, contact, service, heavy equipment, activate booking* dan *detail booking* pada tombol *service booking* sama dengan tombol *equipment booking* dapat dilihat pada tabel 5.12.

| No | Fungsi Yang | Cara Pengujian       | Hasil Yang          | Hasil     |
|----|-------------|----------------------|---------------------|-----------|
|    | Diuji       |                      | Diharapkan          | Pengujian |
| 1  | Home        | Jalankan website     | Menampilkan         | Valid     |
|    |             |                      | halaman awal        |           |
|    |             |                      | website (home)      |           |
| 2  | Login       | Mengisi username     | Login berhasil dan  | Valid     |
|    |             | dan password         | Masuk ke menu       |           |
|    |             |                      | admin               |           |
| 3  | Home        | Mengganti gambar     | Gambar dan          | Valid     |
|    |             | dan tulisan          | tulisan berubah     |           |
|    |             | halaman awal         | pada halaman awal   |           |
|    |             | website              |                     |           |
| 4  | About       | Mengganti kalimat    | Kalimat berubah     | Valid     |
|    |             | yang berisi sejarah  | yang berisi sejarah |           |
|    |             | perusahaan           | perusahaan          |           |
| 5  | Vision &    | Mengganti kalimat    | Kalimat berubah     | Valid     |
|    | Mision      | yang berisi visi dan | yang berisi visi    |           |
|    |             | misi perusahaan      | dan misi            |           |
|    |             |                      | perusahaan          |           |
|    |             |                      |                     |           |

Tabel 5.12. Pengujian Admin

| No | Fungsi Yang                                                                                         | Cara Pengujian                                                                                        | Hasil Yang                                                                                           | Hasil     |
|----|----------------------------------------------------------------------------------------------------|----------------------------------------------------------------------------------------------------|----------------------------------------------------------------------------------------------------|-----------|
|    | Diuji                                                                                               |                                                                                                    | Diharapkan                                                                                           | Pengujian |
| 6  | Contact                                                                                             | Mengganti tulisan contact                                                                             | Tulisan berubah pada contact                                                                         | Valid     |
| 7  | Services                                                                                            | Mengganti kalimat<br>yang berisi jasa-<br>jasa yang<br>ditawarkan<br>perusahaan                       | Kalimat berubah<br>yang berisi jasa-<br>jasa yang<br>ditawarkan<br>perusahaan                        | Valid     |
| 8  | Heavy<br>Equipment                                                                                  | Menambah alat,<br>mengganti kalimat<br>dan gambar pada<br>alat berat yang<br>ditawarkan<br>perusahaan | Alat bertambah,<br>kalimat dan<br>gambar berubah<br>pada alat berat<br>yang ditawarkan<br>perusahaan | Valid     |
| 9  | Activate<br>Booking pada<br>tombol service<br>booking sama<br>dengan tombol<br>equipment<br>booking | Mengganti status<br>pada pemesanan<br>jasa dan mengisi<br>data-data booking                           | Melihat perubahan<br>status pada<br>pemesanan jasa<br>dan data-data<br>booking                       | Valid     |
| 10 | Detail Booking<br>pada tombol<br>service<br>booking sama<br>dengan tombol<br>equipment<br>booking   | Menambah kegitan<br>laporan                                                                           | Melihat<br>menambahnya<br>laporan kegiatan                                                           | Valid     |

(Sumber: Di Olah Sendiri)

# b. Client

Pengujian *client* dimulai dari *home, about, services, heavy equipment, check booking* dan *contact* dapat dilihat pada tabel 5.13.

| No | Fungsi yang | Cara Pengujian            | Hasil Yang          | Hasil     |
|----|-------------|---------------------------|---------------------|-----------|
|    | di uji      |                           | Diharapkan          | Pengujian |
| 1  | Home        | Jalankan <i>website</i>   | Menampilkan         | Valid     |
|    |             |                           | halaman <i>home</i> |           |
| 2  | About       | Menekan tombol about      | Menampilkan         | Valid     |
|    |             |                           | sejarah tentang     |           |
|    |             |                           | perusahaan          |           |
| 3  | Services    | Menekan tombol services   | Menampilkan         | Valid     |
|    |             | dan pilih booking now     | jasa-jasa yang      |           |
|    |             | pada jasa yang akan       | ditawarkan pada     |           |
|    |             | disewa, lalu masukan      | perusahaan          |           |
|    |             | data sesuai yang diingkan |                     |           |
|    |             | perusahaan                |                     |           |
| 4  | Heavy       | Menekan tombol heavy      | Menampilkan         | Valid     |
|    | Equipment   | equipment dan pilih       | alat berat yang     |           |
|    |             | booking now pada jasa     | ditawarkan pada     |           |
|    |             | yang akan disewa, lalu    | perusahaan          |           |
|    |             | masukan data sesuai       |                     |           |
|    |             | yang diingkan             |                     |           |
|    |             | perusahaan                |                     |           |
| 5  | Check       | Masukan nomor hp pada     | Menampilakan        | Valid     |
|    | Booking     | gambar servis setelah itu | activate dan        |           |
|    |             | masukan juga nomor hp     | detail booking      |           |
|    |             | pada gambar <i>heavy</i>  |                     |           |
|    |             | equipment                 |                     |           |
| 6  | Contact     | Menekan tombol contact    | Menampilkan         | Valid     |
|    |             |                           | contact person      |           |
|    |             |                           | perusahaan          |           |

Tabel 5.13. Pengujian Client

(Sumber : Di Olah Sendiri )

#### 5.1.6. Evaluasi Sistem

. Berdasarkan hasil wawancara dengan Bapak Anto selaku direktur di perusahanan PT. Dharma Mulia Buana Abadi. Penulis melakukan evalusi sistem, ternyata sistem sudah sesuai dengan yang diharapkan dan langkah terakhir menggunakan sistem.

#### 5.1.7. Menggunakan Sistem

Tahap terakhir penelitian diselesaikan dengan tahap menggunakan sistem. Pada tahap ini dilakukan *posting website* dimana *client* dan admin telah menggunakan data digital berupa *website* yang memberikan sistem informasi pada PT. Dharma Mulia Buana Abadi. Pada tahap ini dilakukan penyebaran website kepada beberapa *client* dan admin. Setelah dilakukan penyebaran, penulis melakukan wawancara dengan pengguna diminta untuk memberikan kritik dan saran dalam penggunaan website tersebut. Hasil dari wawancara tersebut ternyata telah mempermudah *client* dan *marketing* perusahaan dalam pemesanan jasa konstruksi.

#### 5.2 Pembahasan

#### 5.2.1 Pembahasan Hasil Penelitian

Penelitian ini dimulai dari tahap pengumpulan kebutuhan, pada tahap ini diperoleh hasil berupa kebutuhan akan sistem yang dihasilkan, yaitu kebutuhan yang sesuai dengan ruang lingkup yang sudah dibuat. Pada tahap ini juga diperoleh data-data yang dibutuhkan oleh peneliti agar bisa membuat rancangan sistem dan prototype pada tahap berikutnya. Lalu tahapan selanjutnya dilanjutkan dengan tahapan membangun prototyping dengan membuat perancangan sementara yang berfokus pada penyajian kepada pengguna misalnya dengan membuat input dan format output. Lalu dilanjutkan dengan evaluasi prototyping, evaluasi ini dilakukan oleh pelanggan apakah prototyping yang sudah dibangun sudah sesuai dengan keinginan pengguna. Jika sudah sesuai maka langkah mengkodekan sistem akan diambil. Jika tidak *prototyping* direvisi dengan mengulangi langkah pengumpulan kebutuhan, membangun prototyping dan evaluasi prototyoping. Selantutnya tahap menguji system, setelah sistem sudah menjadi suatu perangkat lunak yang siap pakai, harus ditesdahulu sebelum digunakan. Pengujian ini dilakukan dengan Black Box Testing. Lalu tahapan selanjutnya evaluasi sistem.penggunan mengevaluasi apakah sistem yang sudah jadi sudah sesuai dengan yang diharapkan. Jika ya, langkah menggunakan sistem dilakukan jika tidak, ulangi langkah mengkodekan sistem dan menguji sistem. Terakhir penelitian diselesaikan dengan tahap menggunakan sistem. Pada tahap ini dilakukan *posting website* dimana *client* dan admin telah menggunakan data digital berupa *website* yang memberikan sistem informasi pada PT. Dharma Mulia Buana Abadi. Pada tahap ini dilakukan penyebaran website kepada beberapa *client* dan admin. Setelah dilakukan penyebaran, penulis melakukan wawancara dengan pengguna diminta untuk memberikan kritik dan saran dalam penggunaan website tersebut. Hasil dari wawancara tersebut ternyata telah mempermudah *client* dan *marketing* perusahaan dalam pemesanan jasa konstruksi.

Berdasarkan hasil penelitian diatas, peneliti telah menyelesaikan penelitian sesuai dengan batasan masalah yang telah dibuat, dengan adanya data digital yang bisa memberikan sistem informasi pada PT. Dharma Mulia Buana Abadi berupa *website* yang dapat mengurangi beban kesalahan dari komunikasi lisan. *Website* ini juga berkomunikasi dengan *database server*, hal ini dapat dilihat saat data yang diinput melalui *website* pada client yang akan melakukan pemesanan jasa dan akan langsung disimpan di *database server*. Selain itu fitur-fitur pada rancang bangun sistem informasi pada PT. Dharma Mulia Buana Abadi berbasis web sudah bisa digunakan dengan baik artinya aplikasi berjalan tanpa adanya eror. Berdasarkan hasil uji *blaxbox* yang sudah dilakukan, semua fitur yang ada pada rancang bangun sistem informasi pada PT. Dharma Mulia Buana Abadi berbasis web berjalan dengan baik.

Uji coba aplikasi dilakukan pertama kali dimulai tampilan awal website yaitu membuka website, lalu dengan memilih tombol log in kemudian mengisi username dan password. Setelah log in nya berhasil selanjutnya pengujian dilakukan pada tombol *edit* menu, *service booking*, dan *equipment booking* pada rancang bangun sistem informasi pada PT. Dharma Mulia Buana Abadi berbasis web. Pada tombol edit menu terdapat menu home, about, vision & mision, contact, services, dan heavy equipment. Pada tombol service booking dan equipment booking terdapat menu activate booking dan detail booking. Selanjutnya pengujian dilakukan terlebih dahulu pada menu home, pada menu ini akan ditampilkan halaman awal website. Pengujian ini dilakukan dengan mengganti gambar dan kalimat halaman awal website, dengan melihat perubahan gambar dan kalimat halaman awal website. Selanjutnya pengujian pada menu about, pada menu ini akan ditampilkan sejarah tentang perusahaan. Pengujian ini dilakukan dengan mengganti kalimat, dengan melihat perubahan kalimat pada sejarah tentang perusahaan.

Selanjutnya pengujian pada menu vision & mision, pada menu ini akan ditampilkan visi dan misi perusahaan. Pengujian ini dilakukan dengan mengganti kalimat, dengan melihat perubahan kalimat pada visi dan misi perusahaan. Selanjutnya pengujian pada contact, pada menu ini akan ditampilkan contact, email, dan alamat pada perusahaan. Pengujian ini dilakukan dengan mengganti kalimat, dengan melihat perubahan kalimat pada contact, email, dan alamat pada perusahaan. Selanjutnya pengujian pada services, pada menu ini akan ditampilkan jasa-jasa yang ditawarkan pada perusahaan. Pengujian ini dilakukan dengan mengganti gambar dan kalimat, dengan melihat perubahan gambar dan kalimat pada jasa-jasa yang ditawarkan pada perusahaan. Selanjutnya pengujian pada heavy equipment, pada menu ini akan ditampilkan alat berat yang ditawarkan pada perusahaan. Pengujian ini dilakukan dengan menambah alat, mengganti gambar, dan kalimat, dengan melihat pertambahan alat baru, perubahan gambar dan kalimat pada jasa-jasa yang ditawarkan pada perusahaan. Selanjutnya pengujian pada Activate Booking di tombol service booking sama seperti di tombol equipment booking, pada menu ini akan ditampilkan data client yang booking jasa dan alat berat pada perusahaan. Pengujian ini dilakukan dengan mengganti status pada pemesanan jasa dan mengisi data-data booking, dengan melihat perubahan

status pada pemesanan jasa dan data-data booking. Selanjutnya pengujian pada *detail booking* di tombol *service booking* sama seperti di tombol *equipment booking*, pada menu ini akan ditampilkan laporan kegitan yang booking jasa dan alat berat pada perusahaan. Pengujian ini dilakukan dengan menambah kegitan laporan, dengan melihat menambahnya laporan kegiatan.

Selanjutnya pengujian *client* dimulai dari tampilan awal *website* dimana terdapat menu *home, about, services, heavy equipment, check booking,* dan *contact.* Pengujian dilakukan terlebih dahulu pada menu *home*, pada menu ini akan ditampilkan halaman awal *website*. Selanjutnya pengujian pada menu *about*, pada menu ini akan ditampilkan sejarah tentang perusahaan. Selanjutnya pengujian pada *services*, pada menu ini akan ditampilkan jasa-jasa yang ditawarkan pada perusahaan dan kemudian pilih booking now pada jasa yang akan disewa lalu isi data booking tersebut. Selanjutnya pengujian pada *heavy equipment*, pada menu ini akan ditampilkan alat berat yang ditawarkan pada perusahaan dan kemudian pilih booking now pada alat berat yang akan disewa lalu isi data booking tersebut. Selanjutnya pengujian pada *check booking*, pada menu ini terdapat 2 jenis tracking yang ditawarkan yang pertama jasa pembangunan dan sewa alat berat. Pengujiannya sama, hanya dengan

memasukan nomor telepon pada kolom yang diberikan. Setelah itu akan muncul *activate* dan *detail booking*. Selanjutnya pengujian pada menu *contact*, pada menu ini akan ditampilkan *contact person* perusahaan

Dari pembahasan diatas dapat dilihat, bahwa *website* yang dibuat oleh peneliti sudah berjalan dengan baik. Semua fungsi yang dibuat sudah berjalan sesuai fungsi yang dibuat. Namun *website* ini masih memiliki kekurangan yaitu ketergantungan terhadap kondisi jaringan koneksi internet dapat mempengaruhi kinerja dari sistem informasi berbasis web. Namun secara keseluruhan, rancang bangun sistem informasi pada PT. Dharma Mulia Buana Abadi berbasis web dengan metode prototype sudah berjalan dengan baik.

#### 5.2.2 Perbandingan Penelitian Terdahulu

Berdasarkan analisis penelitian terdahulu dan hasil yang telah dibuat oleh peneliti, peneliti telah menghasilkan beberapa perbandingan. Yang pertama berdasarkan penelitian terdahulu dengan judul "Perbandingan Kinerja Basis Data Relasional dengan Basis Data Berorientasi Objek Studi Kasus: Aplikasi Jpetstore" (Muntasir R. dan Petrus M. / 2012 / ISSN 1979-0732), peneliti setuju dengan kinerja aplikasi versi DB4O (BDBO) secara umum lebih cepat dibandingkan aplikasi versi MySQL (BDR). Berdasarkan penelitian terdahulu dengan judul "Sistem Penjualan berbasis Web (E-Commerce) pada Tata Distro Kabupaten Pacitan" (Rulia P., Indah U., dan Bambang E. / 2013 / ISSN 1979-9330), peneliti setuju dengan adanya pembuatan web pemasaran pada Tata Distro, maka pihak toko dapat terbantu memasarkan produk fashion secara online.

Selanjutnya berdasarkan penelitian terdahulu dengan judul "Penerapan *Codeigniter (CI) Framework* untuk Desain Aplikasi *Business To Consumer (B2C)* " (Sri Murniani A. / 2013 / ISSN 2089-6697), peneliti setuju untuk dukungan *framework CI* dapat digunakan untuk membangun aplikasi B2C dengan penambahan ketersediaan : *Template* untuk menyimpan file desain aplikasi, *Asset* untuk menampung *file CSS, javascript, images* dan *thumbnails* dengan masing-masing *file* yang diletakkan terpisah sesuai model *MVC* yang dirunut.

Berdasarkan penelitian terdahulu dengan judul "Peran Sistem Informasi Manajemen (SIM) Dalam Pengambil Keputusan " (Anastasia Lipursari / 2013 / ISSN 2252-7826), peneliti setuju jika Sistem informasi mutlak diperlukan dalam rangka memenuhi kebutuhan pokok sehari-hari di semua lapisan masyarakat baik masyarakat yang tingkat ekonomi dan pendidikannya rendah sampai dengan masyarakat yang tingkat ekonomi dan pendidikannya tinggi.

Lalu yang terakhir, berdasarkan penelitian terdahulu dengan judul "Rancang Bangun Aplikasi Perencanaan Anggaran Biaya Tenaga Kerja pada Proyek Konstruksi Gedung" (Farouk Kusdony Muzaki, Arifin Puji Widodo, dan Romeo, 2014 / 2014 / ISSN 2338-137X), penulis setuju aplikasi perencanaan anggaran biaya tenaga kerja pada proyek konstruksi gedung yang telah dibuat dapat menghitung kebutuhan tenaga kerja dalam kegiatan pembangunan gedung dan memberikan hasil rincian biaya tenaga kerja setiap kegiatan serta membantu perkiraan perhitungan sebagai acuan biaya sebelum membangun gedung.